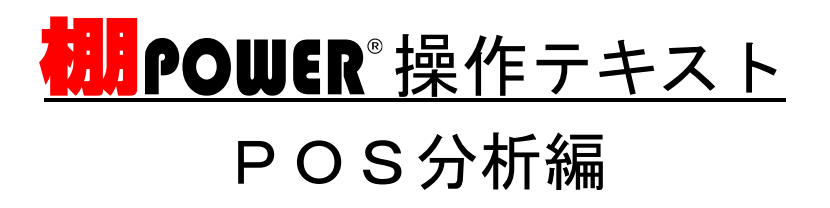

2024年11月

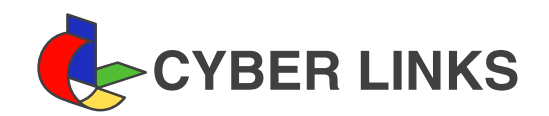

# <u>目 次</u>

| Ι.  | POS分析について                                             | 1  |
|-----|-------------------------------------------------------|----|
|     | POS分析の概要・操作手順 1                                       |    |
|     |                                                       |    |
| II. | POS分析用マスター登録                                          | 1  |
|     | 企業情報登録                                                |    |
|     | 店舗情報登録                                                |    |
|     | 店舗情報の一括登録3                                            |    |
|     | カテゴリー登録4                                              |    |
| 111 | 売上POSデータ登録                                            | 6  |
| ••• | 登録するPOSデータについて  6                                     | Ū  |
|     | <ul> <li>BOSデータのインポート(複数店舗・複数日)</li> <li>6</li> </ul> |    |
|     | POSデータのインポート(1 店舗・1 ヶ月)                               | l  |
|     |                                                       |    |
| IV. | 分析設定                                                  | 15 |
|     | 分析設定の登録                                               | 5  |
|     | 分析設定の保存・呼び出し 19                                       | )  |
| V.  | POS分析メニュー                                             | 21 |
|     | クロスABC分析                                              |    |
|     | ランキング分析                                               | 2  |
|     | ギャップ分析                                                | 3  |
|     | グラフ分析                                                 | ļ  |
|     | 時系列分析                                                 | 3  |
|     | 前年比較                                                  | 1  |
|     | お気に入り登録・呼び出し 28                                       | 3  |
|     | 分析結果出力・自動レポート                                         | )  |

## POS分析

棚 POWER には二種類の分析機能があります。一つは作成した棚割モデルを対象に分析を 行う棚割分析。もう一つが棚割モデル、陳列は加味せず、登録した売上データのみを分析す る POS 分析です。

POS 分析では、店舗ごとに売上を登録し店舗間で売り上げの比較をしたり、ABC 分析や、 商品の売り上げを時系列で確認したりすることができます。

「POS 分析編」では、POS 分析についてデータ準備・登録・分析設定・分析例と一連の操作を説明します。(棚割分析については「棚割分析編」をご確認ください)

#### 1-1.事前準備・操作手順

POS 分析で何の分析を行うかによって登録するデータは変わってきます。 今回は、棚割分析ではできない「店舗間での商品の売上比較」を行うと仮定し、データ登録、分析設定を行っ ていきます。

【登録するデーター覧】

- ・企業コード、名称 … 棚 POWER 上で登録
- ・店舗(エリア)コード、名称 … 棚 POWER 上で登録・数が多い場合は Excel 等ファイルをインポート
- ・売上 POS データ … Excel, CSV ファイルよりインポート

分類間の比較を行う・グラフに分類別のデータを表示する場合 ・カテゴリー(分類)コード、名称 … Excel, CSV ファイルよりインポート ※既に登録している場合は不要

【操作手順】

- ① 企業・店舗・カテゴリーのマスターデータを登録(ページ1~)
- 売上 POS データを登録(ページ 6~)
- ③ 分析を実行するための設定を実施(ページ15~)
- ④ POS 分析実行~結果をファイル出力(ページ 21~)

 2-1.マスター登録
 POS データ登録
 分析設定
 実行・出力

1. 棚割操作-[POS 分析] をクリックして、POS 分析画面を表示します。 ※棚割モデルを表示、非表示どちらの場合でも表示可能です

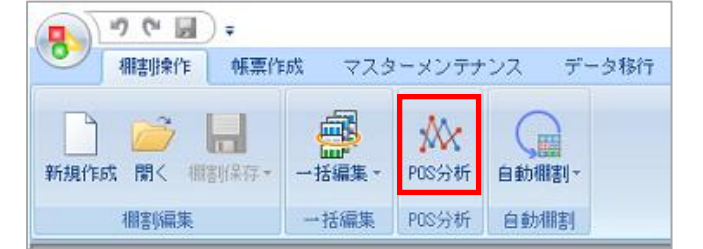

POS 分析画面には [分析] ・ [マスターメンテナンス] ・ [データ移行] のタブがあります。

[分析] タブは分析設定、POS 分析を実行する際に使用し、 [マスターメンテナンス] は企業や店舗を個々に 棚 POWER で直接登録する場合に使用します。ファイルを使用して一括登録する場合は [データ移行] よりイ ンポートを行います。  [マスターメンテナンス]タブを選択します。
 POS 分析で登録、使用できるデータは「企業」「店舗」「カテゴリー(分類)」「週番号」「売上情報」「レジ通 過人数」「商品情報(簡易版)」です。

「カテゴリー(分類)」「週番号」「レジ通過人数」「商品情報(簡易版)」は必要時のみ登録します。 ※「カテゴリー(分類)」の登録については「2-3 カテゴリー登録(p4)」をご確認ください

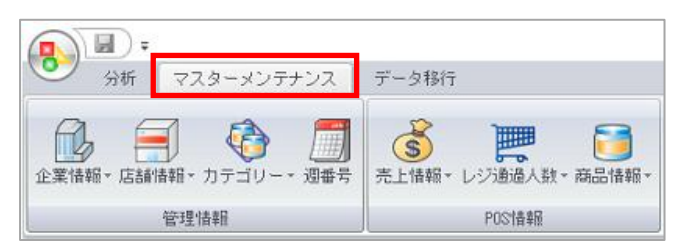

3. 企業情報を登録します。[企業情報]のアイコン、またはメンテナンスをクリックします。

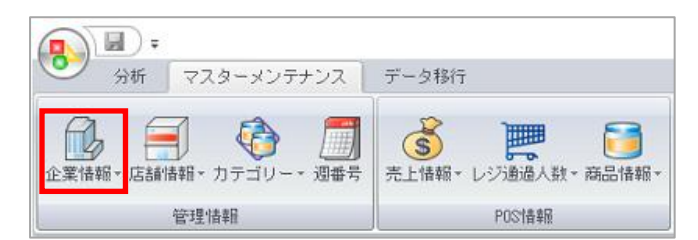

4. 左側に 10 桁以内のコード、右側に 30 桁以内の名称を入力し、[登録] をクリックします。

| コード   | 名称       |      |   |  |
|-------|----------|------|---|--|
| 11110 | 彩葉リテールHD |      |   |  |
|       |          |      |   |  |
|       |          |      |   |  |
|       |          |      |   |  |
|       |          | 1.00 | - |  |
|       |          | 1    | 8 |  |

5. 店舗情報を登録します。[店舗情報]のアイコン、またはメンテナンスをクリックします。

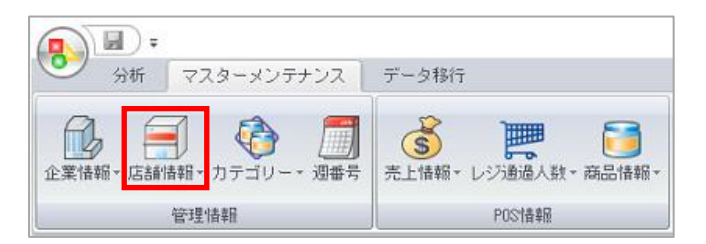

〔企業情報〕より該当する企業を選択します。
 左側に10桁以内のコード、右側に30桁以内の名称を入力し、〔登録〕をクリックします。
 登録店舗数が多い場合は、2-2「マスター登録(一括)」をご確認ください。

| 企業情報         | 11110     | 彩葉リテールHD | * |
|--------------|-----------|----------|---|
| 1— F<br>1001 | 名称<br>東京店 |          |   |
|              |           | 1000     |   |

## 2-2.マスター登録(一括)「店舗情報」

登録する店舗の数が多い場合は、棚 POWER の棚割分類に登録した店舗コード・店舗名称をインポートするか、ひな形ファイルに店舗コード・名称を記載してインポートし、一括登録できます。

7. ひな形ファイルを出力します。

[マスターメンテナンス] - [店舗情報] より「エクスポート」をクリックします。

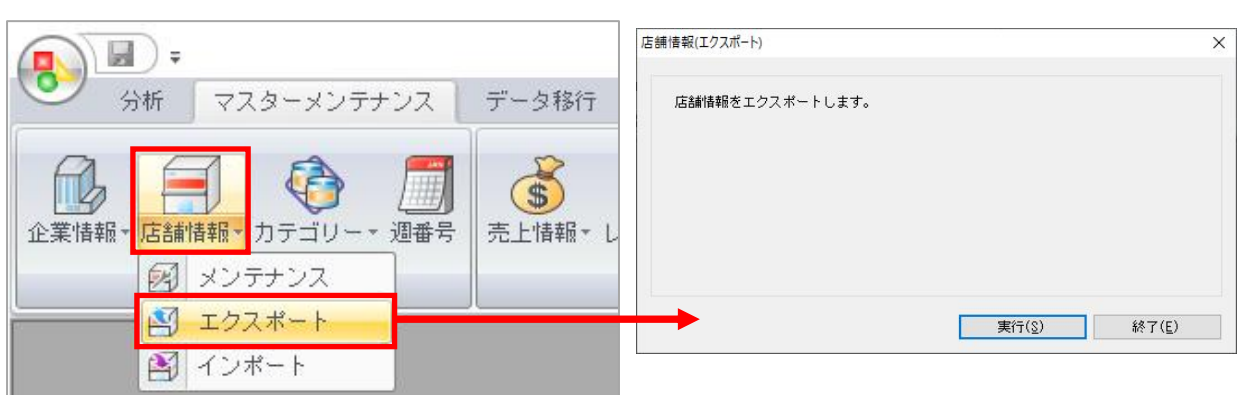

- 8. [実行]をクリックし、任意の場所を選択、ファイル名を入力して保存します。 出力後「終了しました」メッセージを[OK]で閉じ、エクスポート画面を終了します。
- 9. 上記8で出力したファイルを開き、店舗コード・店舗名称を入力、コピー貼り付け等を行います。

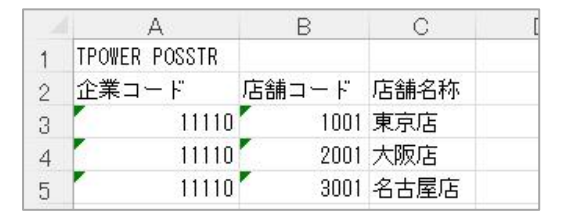

■企業コード 上記6で登録した企業コードを入力します。 ※未登録の場合はエラーになります

10. [マスターメンテナンス] - [店舗情報] より「インポート」をクリックします。

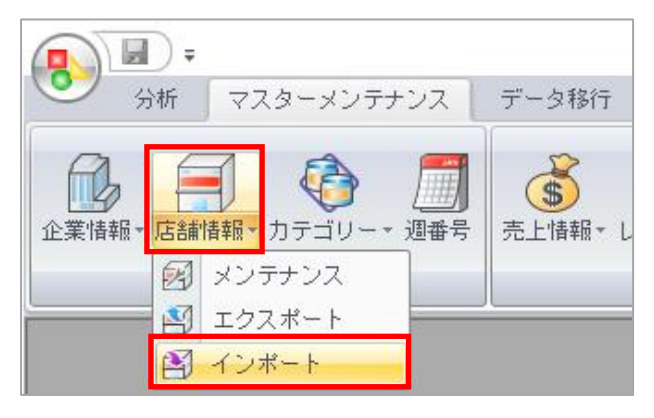

11. 「ファイルからインポートする」を選択して[実行]をクリックします。 上記9で作成したファイルを選択して[開く]をクリックします。

| )ファイ   | ルからインポ  | ートする |  |   |  |
|--------|---------|------|--|---|--|
| )相POWE | Rからインポー | -トする |  |   |  |
| 企業     | l       | Ý    |  |   |  |
|        | 企業情報    |      |  | * |  |

■棚 POWER からインポートする [棚割分類]に登録した内容を POS 分析に流用で きます。 すでに登録している店舗と同じコード・ 名称を使用する場合は「棚 POWER から インポートする」を選択し、該当の棚割 分類を選択して実行します。

## 2-3.カテゴリー登録

POS 分析にメーカーや品種を表示したり、分類間で比較をしたい場合には商品の分類登録が必要です。 すでに棚 POWER の「商品分類」にメーカーや品種を登録している場合は、POS 分析用に登録する必要はあ りませんが、棚 POWER に分類を登録していない場合、また POS 分析用の商品には分類登録をしていないと いう場合には、POS 分析上で「カテゴリー」登録を行います。

※カテゴリーは登録しなくても商品間の比較や ABC 分析などは可能です。

| 環境設定                  | × |
|-----------------------|---|
| カテゴリー<br>〇 未使用   ● 使用 |   |
| サーバー<br>利用環境          |   |

[マスターメンテナンス] 他箇所に「カテ ゴリー」が表示されていない場合は、画面 左上丸いボタンより「環境設定」を表示 し、「カテゴリー」を「使用」に変更し、 設定してください。

12. 数が少ない場合は棚 POWER 上で直接登録します。

[マスターメンテナンス] - [カテゴリー] のアイコンまたはメンテナンスを選択します。

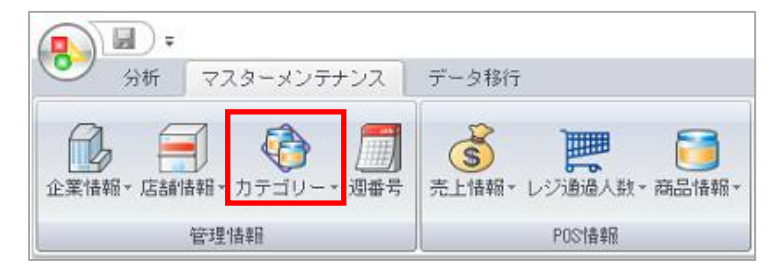

13. 左側に 10 桁以内のコード、右側に 30 桁以内の名称を入力し、[登録] をクリックします。

| コード   | 名称        |  |
|-------|-----------|--|
| 62700 | ミネラルウォーター |  |
|       |           |  |
|       |           |  |
|       |           |  |
|       |           |  |
|       |           |  |

14. 登録数が多い場合は、店舗と同じくひな形ファイルを使用して一括登録を行います。 ひな形ファイルを出力します。

[マスターメンテナンス] - [カテゴリー] より「エクスポート」をクリックします。

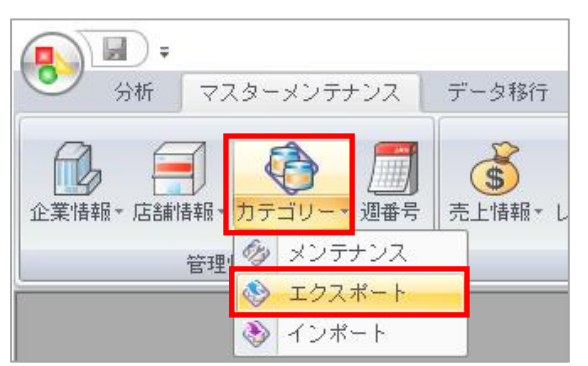

15. [実行]をクリックし、任意の場所を選択、ファイル名を入力して保存します。 出力後「終了しました」メッセージを[OK]で閉じ、エクスポート画面を終了します。

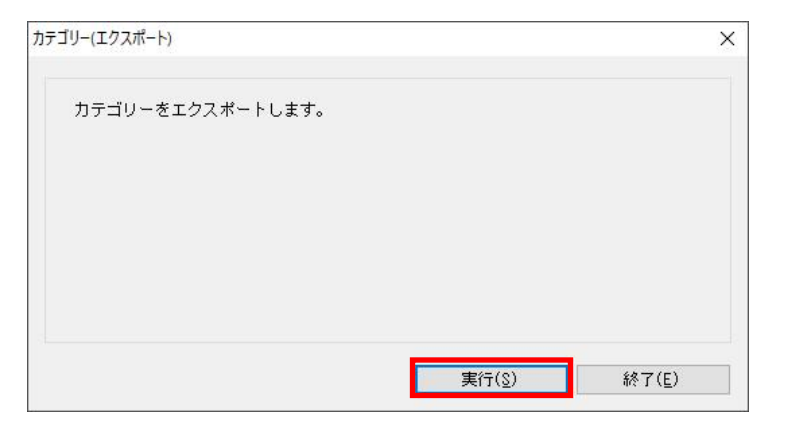

16. 上記 15 で出力したファイルを開き、カテゴリーコード・名称を入力、コピー貼り付け等を行います。

|   | A             | В       | С     | C |
|---|---------------|---------|-------|---|
| 1 | TPOWER POSCTG |         |       |   |
| 2 | カテゴリーコード      | カテゴリー名称 |       |   |
| 3 | 62700         | ミネラルウォー | ター    |   |
| 4 | 62500         | 日本茶・麦茶ド | リンク   |   |
| 5 | 62100         | サイダー・炭酸 | フレーバー |   |
| 6 | 61300         | 果汁飲料    |       |   |

17. [マスターメンテナンス] - [カテゴリー] より 「インポート」 をクリックします。

| ● → → → → → → → → → → → → → → → → → → → | マター      | ・メンティ      | トンス        | デー    | -夕移行                                                                                             |
|-----------------------------------------|----------|------------|------------|-------|--------------------------------------------------------------------------------------------------|
|                                         | <b>ر</b> |            | 11日本日      | (<br> | €<br>s<br>b<br>l<br>h<br>h<br>h<br>m<br>m<br>m<br>m<br>m<br>m<br>m<br>m<br>m<br>m<br>m<br>m<br>m |
| 管理                                      | 63       | メンデ<br>エクス | ナンス<br>ポート |       |                                                                                                  |
|                                         | ٢        | インポ        | - ŀ        |       |                                                                                                  |

18. 「ファイルからインポートする」を選択して[実行]をクリックします。 上記 16 で作成したファイルを選択して [開く] をクリックします。

| ゴリー(インボート)                           |  |
|--------------------------------------|--|
| カテゴリーをインポートします。                      |  |
| ● ファイルからインボートする<br>○ 棚POWERからインボートする |  |
|                                      |  |
|                                      |  |
|                                      |  |

■棚 POWER からインポートする [カテゴリー] に登録した内容を POS 分析に流用できます。 すでに登録しているカテゴリーを使用する場合は、 「棚 POWER からインポートする」を選択し、実行します。

#### 3-1.POSデータ

POS データ登録

実行・出力

分析設定

売上情報・POS データを登録します。

インポート用ファイルの必須項目は「JAN コード」「売上数量」「売上金額」ですが、データ状況によって必 要な内容が変わります。(売上数量だけ、売上金額だけの登録も可能です)

- ① 複数の店舗の POS データを一度に登録(インポート)する場合: 必須項目の他「店舗コード」が必要
- ② 1ヶ月分でなく複数月の POS データを一度に登録(インポート)する場合: 必須項目の他「年」「月(または週)」の記載が必要
- ③ カテゴリー(商品分類)を POS データと一緒に登録(インポート)する場合: 必須項目の他「カテゴリーコード(2-3カテゴリーで登録したコード)」が必要

マスター登録

④ 棚 POWER に登録していない商品の売上データが登録対象の場合: 必須項目の他「商品名」の記載が必要 ※なくても分析は可能・分析結果に「未登録」と表示

1店舗・1ヶ月分のデータであればインポート時に店舗や年月を選択できるためファイルには記載不要です。 複数店舗・複数月のデータをカテゴリー、商品名も含めて一括で登録する場合は、以下のように店舗コードや 年月などをファイル内に記載する必要があります。

※1 店舗・1 ヶ月分ごとに複数回インポートして登録することは可能です。

| ٦J | $AN \square - I$ | Ľ`   | 「売 | 上数量」 | 「売上会  | 金額」「店舗                   | 甫コード」  | 「年」  | 「月」  | 「カテゴリー  | コード」  | 「商品名」 |
|----|------------------|------|----|------|-------|--------------------------|--------|------|------|---------|-------|-------|
|    | 店舗コード            | 年    | 月  | 売上数量 | 売上金額  | $JAN \sqsupset \vdash F$ |        |      | 商品名  |         | 分類コード |       |
|    | 1001             | 2024 | 1  | 132  | 18480 | 0000045091353            | カゴメ や  | さい育ち | りんご味 | P100ml× | 61700 |       |
|    | 1001             | 2024 | 2  | 123  | 16940 | 0000045091353            | カゴメ や  | さい育ち | りんご味 | P100ml× | 61700 |       |
|    | 1001             | 2024 | з  | 123  | 17160 | 0000045091353            | カゴメ や  | さい育ち | りんご味 | P100ml× | 61700 |       |
|    | 1001             | 2024 | 4  | 138  | 19320 | 0000045091353            | カゴメ や  | さい育ち | りんご味 | P100ml× | 61700 |       |
|    | 1001             | 2024 | 5  | 120  | 16800 | 0000045091353            | カゴメ や  | さい育ち | りんご味 | P100ml× | 61700 |       |
|    | 2001             | 2024 | 1  | 125  | 17500 | 0000045091353            | カゴメ や  | さい育ち | りんご味 | P100ml× | 61700 |       |
|    | 2001             | 2024 | 2  | 116  | 16240 | 0000045091353            | カゴメ や  | さい育ち | りんご味 | P100ml× | 61700 |       |
|    | 2001             | 2024 | з  | 119  | 16600 | 0000045091353            | カゴメ や  | さい育ち | りんご味 | P100ml× | 61700 |       |
|    | 2001             | 2024 | 4  | 116  | 16240 | 0000045091353            | カゴメ や  | さい育ち | りんご味 | P100ml× | 61700 |       |
|    | 2001             | 2024 | 5  | 113  | 15820 | 0000045091353            | カゴメ や  | さい育ち | りんご味 | P100ml× | 61700 |       |
|    | 3001             | 2024 | 1  | 120  | 16800 | 0000045091353            | カゴメ や  | さい育ち | りんご味 | P100ml× | 61700 |       |
|    | 3001             | 2024 | 2  | 111  | 15400 | 0000045091353            | カゴメ や  | さい育ち | りんご味 | P100ml× | 61700 |       |
|    | 3001             | 2024 | З  | 121  | 16940 | 0000045091353            | カゴメ や  | さい育ち | りんご味 | P100ml× | 61700 |       |
|    | 3001             | 2024 | 4  | 111  | 15400 | 0000045091353            | カゴメ や  | さい育ち | りんご味 | P100ml× | 61700 |       |
|    | 3001             | 2024 | 5  | 108  | 15120 | 0000045091353            | カゴメ や  | さい育ち | りんご味 | P100ml× | 61700 |       |
|    | 1001             | 2024 | 1  | 220  | 24200 | 0075140005116            | クリスタル: | ガイザー | アルペン | ペット310m | 62700 |       |
|    | 1001             | 2024 | 2  | 111  | 13200 | 0075140005116            | クリスタル: | ガイザー | アルペン | ペット310m | 62700 |       |
|    | 1001             | 2024 | З  | 128  | 14080 | 0075140005116            | クリスタル: | ガイザー | アルペン | ペット310m | 62700 |       |

## 3-2.POSデータのインポート(複数店舗・複数月)

複数店舗・複数月の売上 POS データを一括でインポート(登録)します。 カテゴリーと商品名も同時にインポートします。

19. [データ移行] - [インポート] をクリックします。

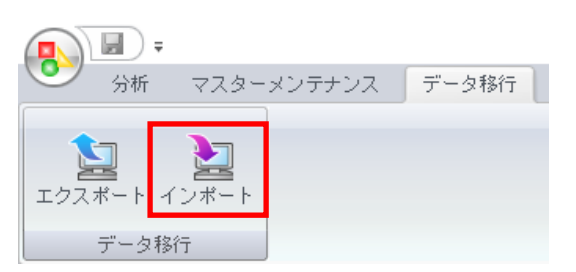

20. 「インポートフォルダの設定」横のフォルダーマークをクリックし、インポートするファイルが保存され ているフォルダーを選択します。

※ファイルは表示されないため、ファイルが格納されているフォルダーを選択してください。

| インポートウィザード                            |                                                             | × |
|---------------------------------------|-------------------------------------------------------------|---|
| インボート                                 |                                                             |   |
| インボート                                 |                                                             |   |
| 実行 インボートフォルダーの酸                       | Ê                                                           |   |
| · · · · · · · · · · · · · · · · · · · | フォルダーの参照 ×                                                  |   |
| 該当情報                                  | フォルダーを選択してください。                                             |   |
|                                       | > ■ PC<br>> ■ 8D オブジェクト<br>> サクソロード<br>POS分析データ<br>新しいフォルダー |   |
|                                       | >         > <th></th>                                       |   |
|                                       | 新しいフォルダーの作成(N) OK キャンセル                                     |   |

21. 該当情報に表示された「その他」の文字上をクリックし、右側のファイル一覧よりインポートするファイ ルを有効にして、[次へ]をクリックします。

| ※ファイルが1つの場合は「そ | D他」左側のチェックボックスを有効にします。 |
|----------------|------------------------|
|                |                        |

| <b>パートウィザード</b> |                                                             | × |
|-----------------|-------------------------------------------------------------|---|
| ンポート            |                                                             |   |
|                 |                                                             |   |
| ンボート            | インボートコールが一の砂ケ                                               |   |
| Ŧ               | キシホートシオルターのagge<br>¥¥(LPRDFILE01B#ProfilesWDesktopVPDS分析データ |   |
|                 |                                                             |   |
|                 | 該当情報                                                        |   |
|                 | 該当情報 ファイル名 ファイル形式                                           |   |
|                 | マモの他                                                        |   |
|                 |                                                             |   |
|                 |                                                             |   |
|                 |                                                             |   |
|                 |                                                             |   |
|                 |                                                             |   |
|                 |                                                             |   |
|                 |                                                             |   |
|                 |                                                             |   |
|                 | 次へ(F) 終了(E)                                                 |   |

22. 「インポート情報の選択」は「売上情報」、期間区分は「月」、データ種別は「実数値」にします。 ※週単位の売上の場合は期間を「週」。PI 値で登録する場合はデータ種別を「PI 値」にしてください。

| インポート情報の選択 | 期間区分 | データ種別 |                  |
|------------|------|-------|------------------|
| 売上情報       | 月 ~  | 実数値 ~ | □ 未登録コードをマスターに登録 |

※未登録コードをマスターに登録

有効時、ファイルに記載されているコードが棚 POWER に登録されていない商品の JAN コードだったり、店舗コードだったりした場合、POS 分析用に登録します。

23. 「企業コード」横の空白をクリックし「指定」を選択します。 オプション欄「ここをクリックし設定してください」上をクリックして企業を選択します。

| 変換先   | 変換元 | オブション |      |   |       |          |   | 1 |
|-------|-----|-------|------|---|-------|----------|---|---|
| 企業コード | 指定  |       | 企業情報 | * | コード   | 名称       | Τ |   |
| 店舗コード |     |       |      |   | 11110 | 彩葉リテールHD |   |   |

24. 「店舗コード」横の空白をクリックし、画面下の店舗コードが記載されている列のアルファベットを選択します。

| 変換先     | 変換元   | オ:     | ブショ | 2    |
|---------|-------|--------|-----|------|
| 企業コード   | 指定    |        | 111 | 10   |
| 店舗コード   | В     | $\sim$ |     |      |
| 年       |       |        |     |      |
| 月       |       |        |     |      |
| 売上情報区分  |       |        |     |      |
| 共通商品コード |       |        |     |      |
|         | 1     |        |     |      |
| A       | В     | С      | D   | E    |
| 1       |       |        |     |      |
| 2 店舗コード | " 店舗名 | 年      | 月   | 売上数量 |
| 3 100   | 1 東京店 | 2024   | 1   | 120  |

25. 「カテゴリー」横の空白をクリックし、画面下のカテゴリーコードが記載されている列のアルファベット を選択します。

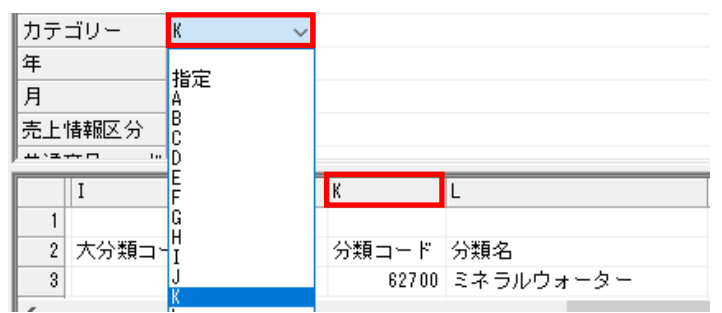

26. 「年」「月」それぞれ横の空白をクリックし、「年」は「指定日」を選択してオプション欄「ここをクリックし設定してください」に4桁(YYYY)で入力します。

「月」は画面下の月が記載されている列のアルファベットを選択します。

| 年 | 指定日 | 2024           |
|---|-----|----------------|
| 月 | D   | 日付(YYYY/MM/DD) |

27. 「売上情報区分」は横の空白をクリックして「通常」を選択します。

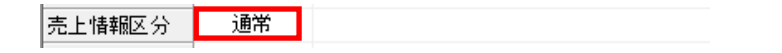

28. 「共通商品コード」「売上数量」「売上金額」は、それぞれ横の空白をクリックし、画面下の JAN コード (共通商品コード)・売上数量・売上金額が記載されているアルファベットを選択します。

| 共通商品コード               | G                |        |   |                  |                    |                              |
|-----------------------|------------------|--------|---|------------------|--------------------|------------------------------|
| 売上数量                  | E                |        |   |                  |                    |                              |
| 売上金額                  | F                | $\sim$ |   |                  |                    |                              |
| 粗利益<br>商品名            | 計算式<br>A<br>B    |        |   |                  |                    |                              |
| A                     | 1C               | D      |   | E                | F                  | G                            |
|                       | n                |        |   | _                |                    | ••                           |
| 1                     | D<br>E           |        |   |                  |                    |                              |
| 1<br>2 店舗コード          | D<br>E<br>F      | 月      | 3 | -<br>売上数量        | 売上金額               | 」<br>JANコード                  |
| 1<br>2 店舗コード<br>3 100 | D<br>E<br>G<br>H | 月      | ] | -<br>売上数量<br>120 | ·<br>売上金額<br>13200 | -<br>JANコード<br>0075140005116 |

| _   |         |      |        |    |       |       |               |       |           |                |                                         |
|-----|---------|------|--------|----|-------|-------|---------------|-------|-----------|----------------|-----------------------------------------|
|     | A       | В    |        | С  | D     | E     | F             | G     |           | H              |                                         |
| 1   |         |      |        |    |       |       |               |       |           |                |                                         |
| 2   | 店舗コー    | ۲Æ   | 舗名     | 年  | 月     | 売上数   | 量 売上金額        | ₫ JAN | コード       | 商品             | 品名                                      |
| 3   | 10      | 01 1 | 立正     | 20 | 24 1  |       | 120 1320      | 0 003 | 514000511 | 6 クロ           | リスタルガイザー                                |
| Ň   | 1       |      | CIVILI |    |       |       | 102.          |       | 011000011 | · · ·          | /////////////////////////////////////// |
| <   |         |      |        |    |       |       |               |       |           |                |                                         |
| ß   | 開始行数    | 1    | •      | 行  | 數単位 🗌 | 1 🜲   |               |       |           | 8              | 画面表示(∀)                                 |
| 行列設 | 定       |      |        |    | _     | _     |               | _     | *         |                |                                         |
|     | A       | В    | C      | D  | E     | F     | G             | Н     |           | ^              |                                         |
| 1   |         |      |        |    |       |       |               |       |           |                |                                         |
| 2   | 店舗コード   | 店舗名  | 年      | 月  | 売上数量  | 売上金額  | JAN ⊐ ー F     | 商品名   |           |                |                                         |
| 8   | 1001    | 東京店  | 2024   | 1  | 120   | 18200 | 0075140005116 | クリス:  | タルガイザー    | 7)             |                                         |
| 4   | 1001    | 東京店  | 2024   | 1  | 208   | 18720 | 0075140065028 | クリス:  | タルガイザー    | 71             |                                         |
| 5   | 1001    | 東京店  | 2024   | 1  | 56    | 8960  | 0075140707041 | クリス:  | タル アルべこ   | 12:            |                                         |
| 6   | 1001    | 東京店  | 2024   | 1  | 89    | 9790  | 0000049893335 | アサヒ   | お茶どうぞう    | *六3            |                                         |
| 7   | 1001    | 東京店  | 2024   | 1  | 230   | 25300 | 4514603057119 | 三ツ矢   | 三ツ矢サイタ    | a              |                                         |
| 8   | 1001    | 東京店  | 2024   | 1  | 191   | 24830 | 4514603057218 | ニツ矢   | ニツ矢サイク    | g —            |                                         |
| 9   | 1001    | 東京店  | 2024   | 1  | 101   | 11110 | 4514603066616 | アサヒ   | 畜士山の天忽    | 57K            |                                         |
| 10  | 1001    | 果乐店  | 2024   | 1  | 64    | 5120  | 4514603072815 | アサヒ   | 十八余       |                |                                         |
| 11  | 1001    | 東京店  | 2024   | 1  | 56    | 4480  | 4514603072921 | アザビ   | エハ余       |                |                                         |
| 12  | 1001    | 果吊店  | 2024   | 1  | 89    | 7120  | 4514603073119 | rσe   | 十八余       | × *            |                                         |
|     |         |      |        |    |       |       |               |       |           | '              |                                         |
| 開   | 166行数 1 | ÷    | 行数単    | 位  | 1 🜩   |       |               |       | 区切り文字語    | <pre>(T)</pre> |                                         |

■別画面表示

画面が見づらい場合は「別画面表示」をクリックすると、別画面に大きく表示できます。

29. 「商品名」横の空白をクリックし、画面下の商品名が記載されているアルファベットを選択します。 ※不要な場合は空白のままでも問題ありません

| 商品 | 名     | ~      |   |      |       |               |           |      |
|----|-------|--------|---|------|-------|---------------|-----------|------|
|    | A     | A      | D | E    | F     | G             | н         |      |
| 1  |       | C<br>C |   |      |       |               |           |      |
| 2  | 店舗コード | Ď      | 月 | 売上数量 | 売上金額  | JANコード        | 商品名       |      |
| 3  | 100   | E<br>F | 1 | 120  | 13200 | 0075140005116 | クリスタルガイザー | アルベン |
| <  |       | G      |   |      |       |               |           |      |
|    |       | H      |   |      |       |               |           |      |

30. 実際にインポートするデータ行のみ指定するため「開始行数」を指定して、タイトルやヘッダー行を読み 込まないようにします。

|   | A      | В   | С    | D |   | E    | F     |
|---|--------|-----|------|---|---|------|-------|
| 2 | 店舗コード  | 店舗名 | 年    | 月 |   | 売上数量 | 売上金額  |
| 3 | 1001   | 東京店 | 2024 |   | 1 | 120  | 13200 |
| 4 | 1001   | 東京店 | 2024 |   | 1 | 208  | 18720 |
| < |        |     |      |   |   |      |       |
| 開 | 抛行数 () | 3 🜲 | 行数单  | 鉝 |   | 1 🌲  |       |

|         |        |      |     |        |    | 設定保存(お気に入り) |       |
|---------|--------|------|-----|--------|----|-------------|-------|
| 変換先     | 変換元    | オ:   | ブショ | ン      |    |             |       |
| 企業コード   |        |      |     |        |    |             |       |
| 店舗コード   |        |      |     |        |    |             |       |
| 年       |        |      |     |        |    | お気に入り       |       |
| 週       |        |      |     |        |    |             |       |
| 売上情報区分  |        |      |     |        |    |             |       |
| 共通商品コート |        |      |     |        |    |             |       |
| +       | 1      | _    |     |        |    |             |       |
| A       | В      | C    | D   | E      | F  |             |       |
| 1       |        | -    | _   |        |    |             |       |
| 2 店舗コー  | ド 店舗名  | 年    | 月.  | 売上数量   | 売  |             |       |
| 8 10    | 01 東京店 | 2024 | 1   | 120    | 4  |             |       |
| <       |        |      |     |        |    |             |       |
| 開始行数    | 3 🜩    | 行数单  | 単位  | 1 🌩    |    |             |       |
|         |        |      |     |        | _  |             |       |
| 10      | 定保存(型) |      | 設定  | (孫込(R) | 11 |             |       |
|         |        |      |     |        |    | 上半期都市POS分析  |       |
|         |        |      |     |        |    |             |       |
|         |        |      |     |        |    | 登錄(A)       | 終了(E) |
|         |        |      |     |        |    |             |       |

| ■設定保存・設定読込         |
|--------------------|
| 上記までの設定を残しておく場合    |
| は、 [設定保存] をクリックし、名 |
| 前を付けて登録します。        |
|                    |
| エラーが発生した場合の再インポー   |
| トにも使用できるため、登録を推奨   |
| します。               |
|                    |
| インポート開始時に [設定読込] よ |
| り登録した設定を選択、反映できま   |
| す。                 |
|                    |
|                    |

## 31. [次へ] をクリックします。

| インポートウィザード<br>インボート[創          | 饮料_店舗別売上→xls                                      | sx]                                                                                              |                                     |                            |                                        |                                   | ×                                                       |
|--------------------------------|---------------------------------------------------|--------------------------------------------------------------------------------------------------|-------------------------------------|----------------------------|----------------------------------------|-----------------------------------|---------------------------------------------------------|
| インポート<br>テ <mark>キストインポ</mark> | インポー<br>売上情報<br>ー <b>ト(1/1)</b>                   | ト情報の選択<br>服 〜                                                                                    | 期間区分月                               | -データ種別<br>/ 実数値            | ✓ □ 未登録:                               | コードをマスターに登                        | 録                                                       |
| 実行                             | 変換先<br>企業コート<br>店舗コート<br>カテゴリー<br>年<br>月<br>売上情報配 | 変換元           第         指定           8         K           1指定日         D           2         通常 | オプション<br>11110<br>2024<br>日付(YYYY/M | 1/DD)                      |                                        |                                   | Î                                                       |
|                                | ▲<br>1<br>2<br>5<br>3<br>く<br>■<br>月均台(寸)         | B<br>□-ド店舗名<br>1001東京店<br>欲 ♪♪                                                                   | C D E<br>年 月 亮.<br>2024 1<br>行数単位 1 | F<br>上数量 売上金額<br>120 13200 | G<br>JAN <u>–</u> – F<br>0075140005116 | H<br>商品名<br>クリスタルガイザー<br>別画面表示(Y) | <ul> <li>アルペン ペ<br/>&gt;</li> <li>区切り文字設定(T)</li> </ul> |
|                                |                                                   | 設定保存(₩)                                                                                          | 設定読込                                | 2(R)                       | 戻る(R)                                  | 次へ(F)                             | 終了(E)                                                   |
| 変換先 3                          | 変換元 オプション                                         |                                                                                                  |                                     |                            |                                        |                                   |                                                         |

| 30.175 | ль<br>- | SCI7C/L | - L. | //4 | /     |   |                |                                                                                                    |   |
|--------|---------|---------|------|-----|-------|---|----------------|----------------------------------------------------------------------------------------------------|---|
| 年      |         | 指定日     | 202  | 4   |       |   |                |                                                                                                    |   |
| 月      |         | 指定日     | С3   | こをク | リックし設 | Œ | <b>ミしてくだ</b> ; | さい。                                                                                                    |   |
| 売上     | 情報区分    | 通常      |      |     |       | [ | 確認             | >                                                                                                    | ĸ |
| 共通     | 商品コード   | G       |      |     |       |   |                |                                                                                                    |   |
| 売上     | 数量      | E       |      |     |       |   |                |                                                                                                    |   |
| 売上     | 金額      | F       |      |     |       |   | <u> </u>       | 正しく設定していません。(月)                                                                                                    |   |
| _      |         |         | _    | _   |       | _ |                |                                                                                                    |   |
| A      |         | В       | С    | D   | E     | F |                |                                                                                                    |   |
| 1      |         |         |      |     |       | Π |                | OK                                                                                                    |   |
| 2      | 店舗コード   | 店舗名     | 年    | 月   | 売上数量  | 3 |                | OK                                                                                                    |   |
|        |         |         |      |     |       | _ |                | A COMPANY OF A COMPANY OF A COM |   |

| ■エラー発生時             |
|---------------------|
| エラー箇所が赤くなり、メッセージが表示 |
| されます。               |
|                     |

32. [実行]をクリックし、確認メッセージを「はい」で進めます。

| インポートウィザード     |           |       |                | ×   |
|----------------|-----------|-------|----------------|-----|
| テキストインボート(1/   | 1)        |       |                |     |
| インボート          | 処理を実行します。 |       |                |     |
| テキストインポート(1/1) | 項目        | 進捗 状況 | 備考             |     |
| 実行             | その他       |       |                |     |
|                |           |       |                |     |
|                |           |       | 確認 ×           |     |
|                |           |       | ? 実行しますか?      |     |
|                |           |       | はい(Y) いいえ(N)   |     |
|                |           |       | 戻る(R) 実行(S) 終了 | (E) |
|                |           |       |                |     |

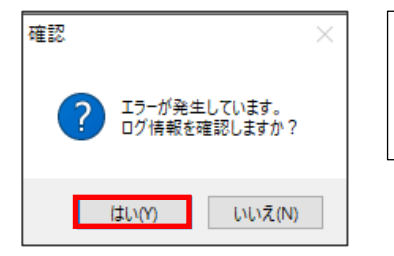

■エラー発生時 ログ情報確認のメッセージが表示されます。 [はい]をクリックし、ログ内のエラー内容を確認します。

## 3-3.POSデータのインポート(1店舗・1ヶ月)

1 店舗分、1 ヶ月のみの売上 POS データをインポート(登録)します。 企業や店舗、カテゴリーは事前に登録が必要です。インポート時に対象の店舗や年月を選択・入力して登録し ます。 ※上記 6~7 ページ・19~23 までは同じ手順です。

33. [データ移行] - [インポート] をクリックします。

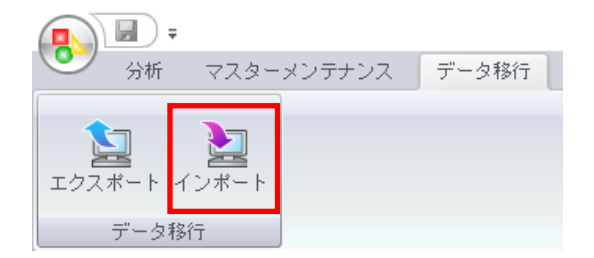

34. 「インポートフォルダの設定」横のフォルダーマークをクリックし、インポートするファイルが保存され ているフォルダーを選択します。

※ファイルは表示されないため、ファイルが格納されているフォルダーを選択してください。

| インポートウィザード |               |                                                                                                    | × |
|------------|---------------|----------------------------------------------------------------------------------------------------|---|
| インボート      |               |                                                                                                    |   |
| インボート      |               |                                                                                                    |   |
| 実行         | インボートフォルダーの設定 |                                                                                                    |   |
|            | 該当情報          | フォルダーの参照         ×                                                                                                    |   |
|            | ■<br>該当情報     | <ul> <li>フォルダーを選択してください。</li> <li>▼ ■ PC</li> <li>◆ ③ 30 オブジェクト</li> <li>◆ ダウンロード</li> <li>◆ ダウンロード</li> <li>▼ 7201-77</li> <li>▼ 8050 新デーダ</li> <li>&gt; ● 窓 ポーレンフォルダー</li> <li>&gt; ● ドキュメント</li> <li>&gt; ■ ビクチャ</li> <li>&gt; ● ビデオ</li> </ul> |   |
|            |               | ♪ ミューンツゾ<br>新しいフォルダーの作成(N) OK キャンセル                                                                                                    |   |

35. 該当情報に表示された「その他」の文字上をクリックし、右側のファイル一覧よりインポートするファイ ルを有効にして、[次へ]をクリックします。

| ポート |                     |                     |                      |
|-----|---------------------|---------------------|----------------------|
|     | インボートフォルダーの         | D設定                 |                      |
|     | ¥¥CLPROFILE01B¥Prof | e#VDesktopVPOS分析データ |                      |
|     |                     |                     |                      |
|     | 該当情報                |                     |                      |
|     | IS当·博報              | ファイル名               | ファイル形式               |
|     | ☑ その他               | ✓ X料_店舗別売上.×lsx     | その他                  |
|     |                     |                     |                      |
|     |                     |                     |                      |
|     |                     |                     |                      |
|     |                     |                     |                      |
|     |                     |                     |                      |
|     |                     |                     |                      |
|     |                     |                     |                      |
|     |                     |                     |                      |
|     |                     |                     |                      |
|     |                     |                     |                      |
|     |                     |                     |                      |
|     |                     | _                   | ' <u>たへ(F)</u> 総丁(F) |

※ファイルが1つの場合は「その他」左側のチェックボックスを有効にします。

36. 「インポート情報の選択」は「売上情報」、期間区分は「月」、データ種別は「実数値」にします。 ※週単位の売上の場合は期間を「週」。PI 値で登録する場合はデータ種別を「PI 値」にしてください。

| -インポート情報の選択 | 期間区分 | データ種別 |                  |
|-------------|------|-------|------------------|
| 売上情報 🗸 🗸    | 月 🗸  | 実数値 🗸 | □ 未登録コードをマスターに登録 |

※未登録コードをマスターに登録

有効時、ファイルに記載されているコードが棚 POWER に登録されていない商品の JAN コードだったり、 店舗コードだったりした場合、POS 分析用に登録します。

37. 「企業コード」横の空白をクリックし「指定」を選択します。

オプション欄「ここをクリックし設定してください」上をクリックして企業を選択します。

| 変換先                                                                                                    | 変換元 | オプション             | ^ |
|----------------------------------------------------------------------------------------------------|-----|-------------------|---|
| 企業コード                                                                                                    | 指定  | ここをクリックし設定してください。 |   |
| r÷&#!"</th><th>1</th><th></th><th></th></tr><tr><td><b>一</b>亦::●.牛</td><td></td><td>+</td><td></td></tr><tr><td><b>炎</b>探元</td><td>奚换元</td><td>47297</td><td></td></tr><tr><td>企業コード</td><td>指定</td><td>企業情報 * コード 名称</td><td></td></tr><tr><td>店舗コード</td><td></td><td>11110 彩葉リテールHD</td><td></td></tr></tbody></table> |     |                   |   |

「店舗コード」横の空白をクリックし「指定」を選択します。
 オプション欄「ここをクリックし設定してください」上をクリックして店舗を選択します。

| 変換先    | 変換元 | オプション             | ^ |
|--------|-----|-------------------|---|
| 企業コード  | 指定  | 11110             |   |
| 店舗コード  | 指定  | ここをクリックし設定してください。 |   |
|        |     |                   | _ |
| 変換先    | 変換元 | オプション             | ^ |
| 企業コード  | 指定  | 11110             |   |
| 店舗コード  | 指定  | 店舗情報 * コード 名称     |   |
| 年      |     | 1001 東京店          |   |
| 月      |     | 2001 大阪店          |   |
| 売上情報区分 |     | 3001 名古屋店         |   |

39. 「年」「月」それぞれ横の空白をクリックし、「指定日」を選択します。 オプション欄「ここをクリックし設定してください」より、「年」は4桁 (YYYY) で入力・「月」は2桁 (MM) で入力します。

40. 「売上情報区分」は横の空白をクリックして「通常」を選択します。

41. 「共通商品コード」「売上数量」「売上金額」は、それぞれ横の空白をクリックし、画面下の JAN コード(共通商品コード)・売上数量・売上金額が記載されているアルファベットを選択します。

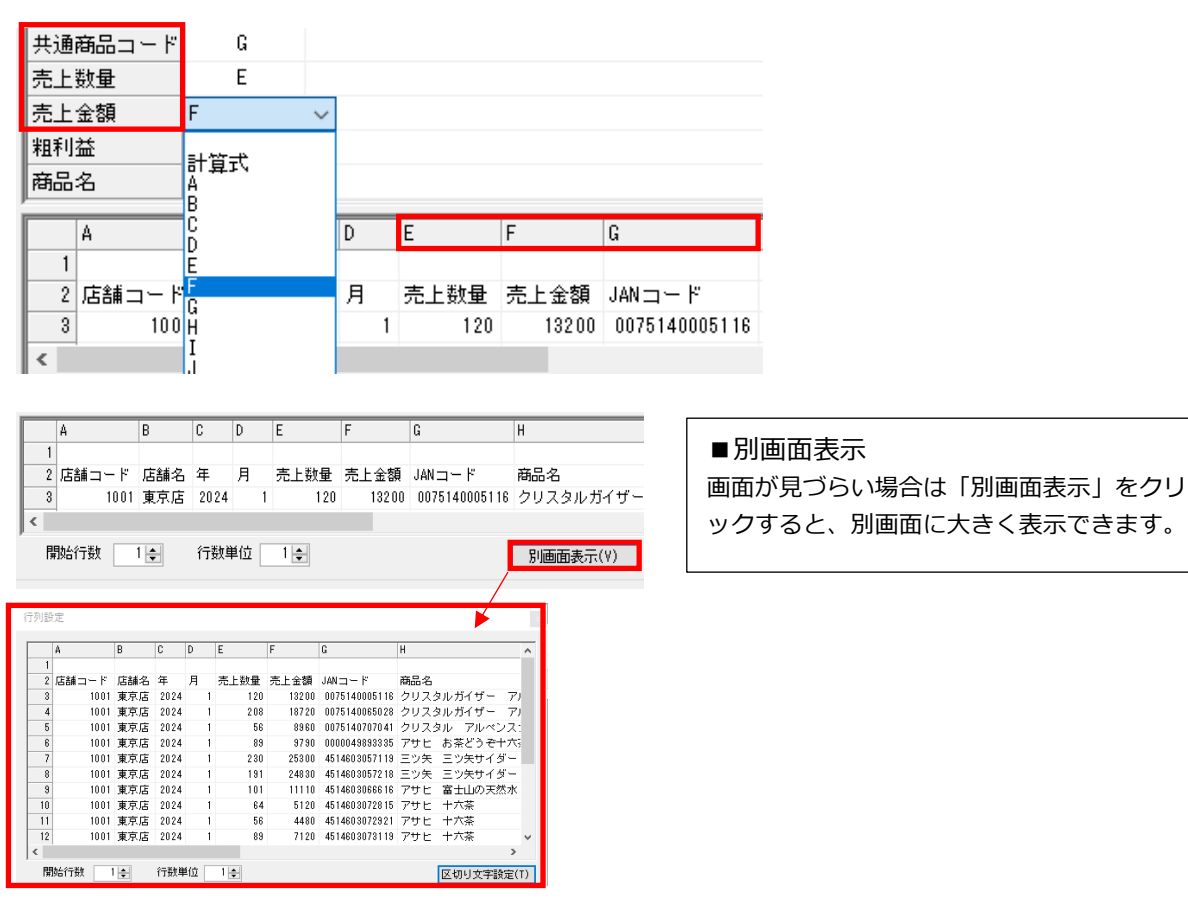

42. 実際にインポートするデータ行のみ指定するため「開始行数」を指定して、タイトルやヘッダー行を読み 込まないようにします。

|   | A     | В   | С    | D    | E    | F     |
|---|-------|-----|------|------|------|-------|
| 2 | 店舗コード | 店舗名 | 年    | 月    | 売上数量 | 売上金額  |
| 3 | 1001  | 東京店 | 2024 | 1    | 120  | 13200 |
| 4 | 1001  | 東京店 | 2024 | 1    | 208  | 18720 |
| < |       |     |      |      |      |       |
| ļ | 抛行数 2 | 3 🜩 | 行数单  | 創立 🗌 | 1 🜲  |       |

|            |              |      |     |             | _   |                   |   |   |      |      |       |   |
|------------|--------------|------|-----|-------------|-----|-------------------|---|---|------|------|-------|---|
|            |              |      |     |             | 設定  | 保存(お気に入り)         |   |   |      |      |       | × |
| 変換先        | 変換元          | オ    | ブショ | 2           |     |                   |   |   |      |      |       |   |
| 企業コード      |              |      |     |             |     |                   |   |   |      |      |       |   |
| 店舗コード      |              |      |     |             |     |                   |   |   |      |      |       |   |
| 年          |              |      |     |             |     |                   |   | ま | 気に入り |      |       |   |
| 週          |              |      |     |             |     |                   |   |   |      |      |       |   |
| 売上情報区分     |              |      |     |             |     |                   |   |   |      |      |       |   |
| 共通商品コード    |              |      |     |             |     |                   |   |   |      |      |       |   |
|            |              |      |     |             |     |                   |   |   |      |      |       |   |
| A          | В            | С    | D   | E           |     |                   |   |   |      |      |       |   |
| 1          |              |      | -   |             |     |                   |   |   |      |      |       |   |
| 2 店舗コー     | ト <u>店舗名</u> | 2024 | 月 1 | 売上叙重<br>120 | a i |                   |   |   |      |      |       |   |
|            |              | 2024 |     | 120         |     |                   |   |   |      |      |       |   |
| mmer de We | A 1 4 1      |      |     | 4.000       |     |                   |   |   |      |      |       |   |
| 開始行支援      | 8 🖨          | 行鼓!  | 単位  | 1           |     |                   |   |   |      |      |       |   |
| _          |              |      |     |             |     |                   |   |   |      |      |       |   |
| 設          | 定保存(₩)       |      | 設定  | 読込(R)       | Fa  | s to rennez \stel |   |   |      |      |       | 1 |
|            |              |      |     |             |     | (小山 い)刀1/         |   |   |      |      |       | 1 |
|            |              |      |     |             |     |                   | - |   |      |      |       |   |
|            |              |      |     |             |     | 登録(A)             |   |   |      |      | 終了(E) |   |
|            |              |      |     |             |     |                   |   |   |      | <br> |       |   |

■設定保存・設定読込 上記までの設定を残しておく場合 は、[設定保存]をクリックし、名 前を付けて登録します。

エラーが発生した場合の再インポートにも使用できるため、登録を推奨します。

インポート開始時に[設定読込]より登録した設定を選択、反映できます。

## 43. [次へ] をクリックします。

| インボートウィザード<br>インボート【飲料_店舗別 | 売上-xlsx]                                             |                                             |                                        |                         |                             |                                               |                                                |                         | ×               |
|----------------------------|------------------------------------------------------|---------------------------------------------|----------------------------------------|-------------------------|-----------------------------|-----------------------------------------------|------------------------------------------------|-------------------------|-----------------|
| インポート<br>テキストインポート(1/1)    | - インボート<br>情報<br>売上<br>情報                            | <b></b> の選択<br>~                            | 期間区分月                                  | ~                       | データ種別<br>実数値 、              | ✓ □ 未登録=                                      | コードをマスターに登録                                    | ŧ                       |                 |
| 実行                         | 変換先<br>企業コード<br>店舗コード<br>年<br>月<br>売上情報区分<br>共通商品コード | 変換元<br>指定<br>指定日<br>指定日<br>通常<br>G          | オプショ<br>111<br>2024<br>01              | ン<br>10<br>01           |                             |                                               |                                                |                         | <               |
|                            | A<br>2 店舗コード<br>3 100<br>4 100<br>く<br>開始行数          | B C<br>店舗名 4<br>1 東京店 :<br>1 東京店 :<br>3 ◆ 1 | C D<br>手 月<br>2024 1<br>2024 1<br>行数単位 | E<br>売上数量<br>120<br>208 | F<br>売上金額<br>13200<br>18720 | G<br>JAN⊐−F<br>0075140005116<br>0075140065028 | H<br>商品名<br>クリスタルガイザー<br>クリスタルガイザー<br>別画面表示(V) | アルペン<br>アルペン<br>区切り文字設: | ~<br>F~<br>훋(T) |

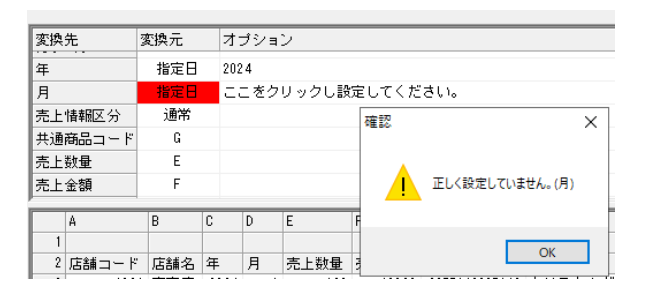

| ■エラー発生時             |
|---------------------|
| エラー箇所が赤くなり、メッセージが表示 |
| されます。               |
|                     |

44. [実行]をクリックし、確認メッセージを「はい」で進めます。

| インポートウィザード     |                   | × |
|----------------|-------------------|---|
| テキストインボート(1/   | (1)               |   |
| インボート          | 処理を実行します。         |   |
| テキストインポート(1/1) | 項目 進捗状況 備考<br>その他 |   |
| 実行             |                   |   |
|                |                   |   |
|                | 確認 ×              |   |
|                |                   |   |
|                | ? 実行しますか?         |   |
|                |                   |   |
|                | はい(Y) いいえ(N)      |   |
|                |                   |   |
|                | 戻る(R) 実行(S) 終了(E) |   |

| 確認 ×                         | ■エラー発生時                                             |
|------------------------------|-----------------------------------------------------|
| 27-が発生しています。<br>ログ情報を確認しますか? | ログ情報確認のメッセージが表示されます。<br>[はい]をクリックし、ログ内のエラー内容を確認します。 |
| (はいY) いいえ(N)                 |                                                     |

分析設定

4-1.分析設定

POS データ登録

実行・出力

POS 分析を実行するための設定を行います。

どの店舗を、分類、商品を分析対象にするか、どんな条件で分析するのかをあらかじめ設定します。

45. [分析] - [新規作成] をクリックします。

2回目からは [開く] より、一度設定した内容を呼び出して使用可能です。

マスター登録

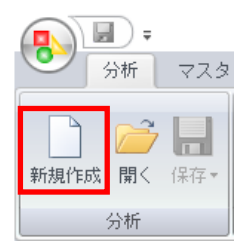

46. まず [分析情報] 設定より、POS 分析に使用する「企業」「店舗」「カテゴリー(※使用時のみ)」を選択します。こちらの設定は必須です。

※POS 分析用の売上データを登録していない場合は、棚割分析用の売上情報を [棚 POWER] タブより選択 可能です。

47.「企業情報」をクリックして対象の企業を選択します。

| ′US分析<br>┌ <mark>[企業</mark> | 相IPOWEF | R   |       |      |   |
|-----------------------------|---------|-----|-------|------|---|
|                             | 企業情報    | 靜   |       |      | * |
|                             | - F     | 名称  |       |      |   |
|                             | 11110   | 彩葉り | テールHD | <br> |   |
|                             |         |     |       |      |   |

48. 「店舗情報」をクリックして対象の店舗を選択します。1 店舗のみ、複数店舗の選択が可能です。 複数の店舗を比較したい場合は、選択店舗より比較する店舗をすべて選択します。

| -[店部 | iii春朝)<br>店舗情報              | (全店合計値)                  |                                    | デー<br>実務            | - タ種別<br>波値 〜    |   |             |  |
|------|-----------------------------|--------------------------|------------------------------------|---------------------|------------------|---|-------------|--|
| 店書   | 甫情報                         |                          |                                    |                     |                  |   | ×           |  |
|      | 選択可能店舗                      |                          |                                    | 選択店舗                |                  |   |             |  |
|      | コード<br>1001<br>2001<br>3001 | 名称<br>東京店<br>大阪店<br>名古屋店 | <u>追加</u><br>挿入<br>全て<br>削除<br>クリア | ⊐ ۴<br>1001<br>2001 | 名称<br>東京店<br>大阪店 |   | ↑ ↓         |  |
|      | 選択した順番                      | で店舗明細を表示します。最大250店       | 」<br>諸舗まで選択可能                      | です。<br>             |                  | _ |             |  |
|      |                             |                          |                                    |                     | 設定(S)            | 1 | 取消(E)<br>.: |  |

49. 「カテゴリー」より分析対象のカテゴリーを選択します。1カテゴリー、複数カテゴリー選択できます。 ※カテゴリー使用時のみ表示されます

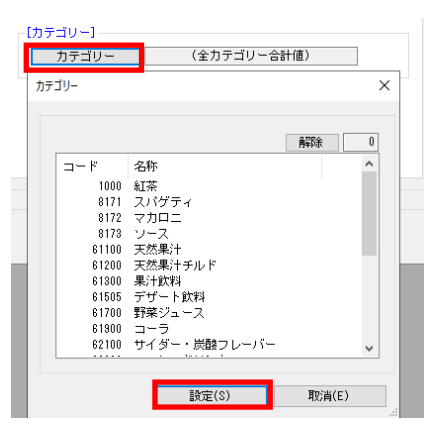

- 50. 基準情報「データ種別」より「実数値」、売上情報区分「通常」を選択します。 ※PI 値登録している場合は「データ種別: PI 値」を選択します。
- 51. [次へ] をクリックします。

| 分析情報<br>データ種別<br>実数値<br>○ 通常 |       |
|------------------------------|-------|
| 次へ(F)                        | 終了(E) |

52. [基準情報] 設定を必要時行います。

基準情報を設定すると、各店舗と全店舗集計との比較や、各店舗と市場・エリア集計との比較が可能です。 各店舗間だけの比較をする場合には設定不要です。 今回は「全店集計」と各店舗の比較を行うため、基準情報を設定します。 「[基準情報]設定」左のチェックボックスを有効にします。

[基準情報]の設定を行ないます。[分析情報]と比較しながら分析する場合に設定します。 比較する必要がない場合、設定する必要はありません。 ☑ [基準情報]設定

53. 「企業情報」をクリックして対象の企業を選択します。

| <b>[</b> | 企業情報— |     |       |          |   |
|----------|-------|-----|-------|----------|---|
|          | 企業情報  | 韬   | ¥     | (葉リテールHD | * |
| 4        | コード   | 名称  |       |          |   |
| Г        | 11110 | 彩葉リ | テールHD |          |   |

54. 「店舗情報」をクリックして対象の店舗を選択します。1 店舗のみ、複数店舗の選択が可能です。 基準情報では「全店合計値」が選択できます。

| -[ | 店舗情報] — |     |                                                                                                    |   |
|----|---------|-----|----------------------------------------------------------------------------------------------------|---|
|    | 店舗情報    | 膈   | (全店合計値)                                                                                                    | * |
| _  | コード     | 名称  |                                                                                                    |   |
|    |         | (全店 | 合計値)                                                                                                    |   |
|    | 1001    | 東京店 | i de la companya de la companya de la companya de la companya de la companya de la companya de la companya de l |   |
|    | 2001    | 大阪店 | i de la companya de la companya de la companya de la companya de la companya de la companya de la companya de l |   |
|    | 3001    | 名古屋 | 店                                                                                                    |   |

55. 「カテゴリー」より分析対象のカテゴリーを選択します。1カテゴリー、複数カテゴリー選択できます。 基準情報では「全カテゴリー合計値」が選択可能です。 ※カテゴリー使用時のみ表示されます

| テゴリー |                |     | > |
|------|----------------|-----|---|
|      |                | 再邵余 | 0 |
| コード  | 名称             |     | ^ |
| 100  | ) 紅茶           |     |   |
| 817  | 1 スパゲティ        |     |   |
| 817  | 2 マカロニ         |     |   |
| 817  | 3 ソース          |     |   |
| 6110 | 〕 天然果汁         |     |   |
| 6120 | 〕 天然果汁チルド      |     |   |
| 6130 | ) 果汁飲料         |     |   |
| 6150 | 5 デザート飲料       |     |   |
| 6170 | 〕 野菜ジュース       |     |   |
| 6190 | ) コーラ          |     |   |
| 6210 | ) サイダー・炭酸フレーバー | -   | ~ |

- 56. 基準情報「データ種別」より「実数値」、売上情報区分「通常」を選択します。 ※PI 値登録している場合は「データ種別: PI 値」を選択します。
- 57. [次へ] をクリックします。

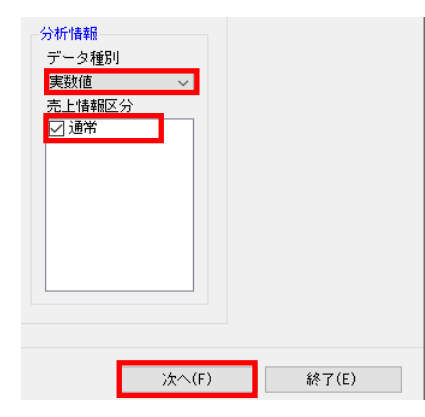

58. [集計商品絞込]設定より、分析対象の商品を指定します。 「集計商品(絞込設定)」は「全商品」,「商品分類指定」,「商品指定」から選択します。

| 新規作成<br>【集計商品絞込]設定                          | 全商品:すべての商品を対象に指定(※)<br>商品分類指定:集計対象の分類を指定<br>商品指定:集計対象の商品を指定(※)  |
|---------------------------------------------|-----------------------------------------------------------------|
| 集計商品の絞込設定を行ないます。分析可能な商品件数は最大1,000件です。       | ※「未登録商品も集計対象にする」を                                               |
| ★61 Midel (NX LS R L) 全商品 ∨ ▽ 未登録商品も集計対象にする | 有効にすると、棚 POWER に登録されて<br>いない商品で売上データ内のみに登録さ<br>れている商品も集計対象にします。 |

- 59. 上記 58 で「全商品」もしくは「商品分類指定」を選択した場合は、「集計商品(表示件数)」を設定します。 順位または比率で、売上数量/金額の上位いくつまで商品を分析結果に表示するかを設定します。 最大表示可能件数は 1000 件です。
- 60. [次へ] をクリックします。

| 集計商品(表示件数) |      |                            |
|------------|------|----------------------------|
| 基準項目       | 順位設定 |                            |
| 絞込方法       | 売上数量 | 200 ※設定した順位までの商品を集計対象にします。 |
|            |      |                            |
|            |      |                            |
|            |      | 戻る(R) 次へ(F) 終了(E)          |
|            |      |                            |

・基準項目:順位設定・比率設定から選択可能

- 61. [詳細情報]設定を行います。 「分析商品分類」ではグラフ分析で使用する商品分類を選択します。 「ABC 区分点」では ABC 分析に使用する A、B ランクの割合を入力します。
- 62. [次へ] をクリックします。

[詳細情報]設定

| 分析分類の選択 | 、ABC区分点の設定 | を行ないます。 |   |
|---------|------------|---------|---|
| 分析商品分類  |            |         |   |
|         | 分析商品分類(1)  | メーカー    | / |
|         | 分析商品分類(2)  | 品種      | - |
| ABC区分点  | AB<br>BC   | 80      |   |

63. [分析期間] 設定を行います。

登録した売上 POS データ内のどの期間を分析に使用するかを設定します。 上記 52 [基準情報] も有効にしている場合、分析情報、基準情報ともに設定します。

| [分析期間 | ]設定/集計開始                    |
|-------|-----------------------------|
|       | and we have a second second |

| 分析期間の設定を行ないます             | t.                    |
|---------------------------|-----------------------|
| 【分析情報】分析期間                | データ確認                 |
| 企業情報                      | 彩葉リテールHD              |
| 」<br>「注意」<br>「注意」<br>「注意」 | 東京店                   |
| 週別                        | ✓ 2024 1 ✓ ~ 2024 4 ✓ |
|                           |                       |
| [基準情報]分析期間                | データ確認                 |
| 企業情報                      | 彩葉リテールHD              |
| 店舗情報                      | (全店合計値)               |
| 週別                        | ✓ 2024 1 ✓ ~ 2024 4 ✓ |
|                           |                       |

<sup>・</sup>絞込方法:売上数量・売上金額から選択可能 ※粗利・PI 値登録時は、粗利率・売数 PI・売金 PI・粗利 PI も選択可能です

| 売上情報(データ確認)   |       |          |      |     |       |        |       | × |
|---------------|-------|----------|------|-----|-------|--------|-------|---|
| 企業情報          |       | 彩葉リテールHD |      | *   | 売上情報の | 3分     |       |   |
| カテゴリー<br>対象期間 |       |          |      | *   | デーク研究 |        |       |   |
| 週別            | ~ 202 | 4 1 ~ 20 | 24 4 | ~   | 実数値   | ~      | 検索(R) |   |
| 企業情報          | 店舗情報  | カテゴリー    | 年    | 週一日 | データ種別 | 売上情報区分 | 該当件数  |   |

[データ確認]より売上データの 登録状況を確認できます。

- 64. [集計開始] をクリックします。
- 65. 「実行しますか」確認メッセージを「はい」で続行します。

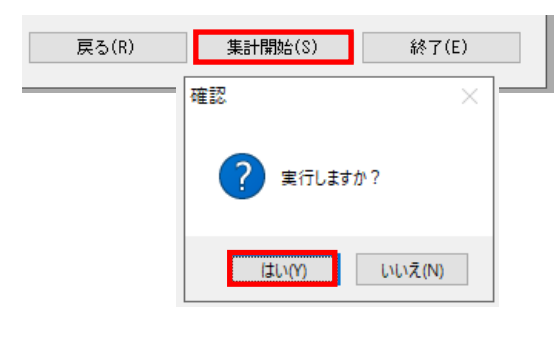

## 4-2.分析設定の保存・呼び出し

一度行った分析設定は保存しておくことができます。 二回目以降は保存した設定を選択するだけで分析を実行できます。

66. [保存]をクリックします。

棚割保存と同じく、アイコンをクリックすると「新規保存・上書き保存」、文字上をクリックすると、 「上書き保存」「名前を付けて保存」になります。

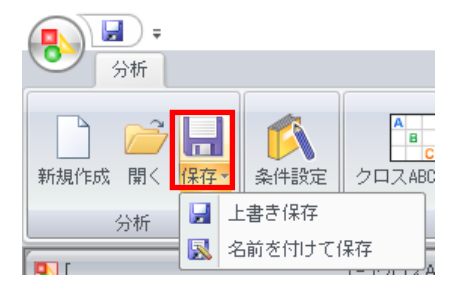

67. 名称を付けて [登録] をクリックします。

| 保 | ξ.                     | × |
|---|------------------------|---|
|   | 現在設定している内容を設定名称で保存します。 |   |
|   | 名称                     |   |
|   |                        |   |
|   |                        |   |
|   |                        |   |
|   |                        |   |
|   | 2024年東京店全店舗比較          |   |
|   | 登録(A) 取消(E)            |   |

68. 登録した分析設定を呼び出して分析を実行します。 [開く]をクリックします。

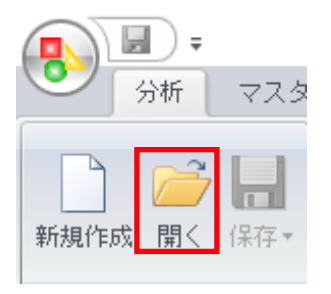

69. 過去に登録した分析設定の中から、分析に使用したい設定をクリックして [選択] をクリックします。

| 闢〈(POS分析設定)                                              | × |
|----------------------------------------------------------|---|
| 以前に保存したPOS分析条件設定の内容を選択します。<br><u>冬称</u><br>2024年東京店全店舗比較 |   |
| 肖J[5余(D)                                                 |   |
| 選択(S) 取消(E)                                              |   |

70. 表示した分析の設定を変更して上書きする場合は、[保存] - 「上書き保存」を選択。新しく別に保存するときは[保存] - 「名前を付けて保存」を使用します。

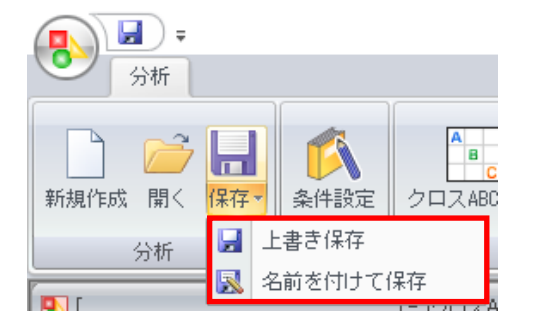

71. 不要になった分析設定は [開く] 画面より削除できます。 不要な分析設定をクリックして [削除] をクリックします。

| 開く(POS分析設定)         |              | ×          |
|---------------------|--------------|------------|
| 以前に保存したPOS分析条件設定    | の内容を選択します。   |            |
| 名称<br>2024年東京店全店舗比較 | ]            |            |
|                     | 確認 ×         |            |
|                     | ? 削除しますか?    |            |
|                     | はい(Y) いいえ(N) | 削\$\$\$(D) |
|                     | 選択(S)        | 取消(E)      |

**5-1.POS分析メニュー** マスター登録 POS データ登録 分析設定 実行・出力

分析設定に基づき、登録した売上 POS データを様々な分析で表示、出力します。 POS 分析には「クロス ABC 分析」「ランキング分析」「ギャップ分析」「グラフ分析」「時系列分析」「前 年比較」の 6 つがあり、この 6 つの分析の設定を目的別に登録した「基本メニュー」があります。 基本メニューの一部の設定を変更して、独自メニューも作成できます。

72. 「クロス ABC 分析」

ABC 分析を 2 項目同時に表示するクロス ABC 分析をマトリクス形式で表示します。 売数(売上数量)×売金(売上金額)、売数×粗利といった分析や、異なる店舗の売上数量、売上金額を比較し て分析することも可能です。

基本メニューには「クロス ABC」と「比較クロス ABC」をご用意しています。

■基本メニュー

「クロス ABC(売数×売金・売数×粗利・売金×粗利)」

基本メニューから3種類のクロス ABC 分析を選択可能です。すべて分析結果はマトリクス形式で表示します。クロスさせることで「売上数量はCランクだが、粗利はAランク」といった商品を確認できます。

|          |                                                                                                    | <b>,</b>           |                               | [2024年1月-        | -5月 店舗別飲料売       | 上] - [クロスAB       | C分析] - POS分析      |               |               | - 0                   | ×      |
|----------|----------------------------------------------------------------------------------------------------|--------------------|-------------------------------|------------------|------------------|-------------------|-------------------|---------------|---------------|-----------------------|--------|
| 0        | 25                                                                                                    | 分析                 |                               |                  |                  |                   | _                 |               | <b>()</b>     | ログ情報 🚍 ウィンドウ 🛀 🗕      | σx     |
| 新規       | 「(株)(鉄 間く (将平)<br>「(株)(鉄 間く (将平)<br>「(株)(株)(日本))     「(日本))     「(日本)) |                    |                               |                  |                  |                   |                   | ■<br>1出力・自動レオ |               |                       |        |
|          | 6                                                                                                    | 2010月<br>(学生和)(公元) | SKITERAL<br>SV#11-            | - 11.40          | カ1/1 スニュ<br>企業体報 | (北)()             | 2/10              |               |               |                       |        |
|          | , m                                                                                                    | [編情報(分析)           | (複数店                          | ()(れ)<br>前選択)    | 店舗情報             | (基準)              | (全                | ·店合計値)        |               |                       |        |
| <u> </u> | 力                                                                                                    | テゴリー(分析)           | (複数力テ=                        | リー選択)            | カテゴリー            | (基準)              | (全力テ              | ゴリー合計値)       |               |                       |        |
|          |                                                                                                    | 期間(分析)             | 2024年 1月 ~                    | 2024年 5月         | 期間(表             | 5準)               | 2024年 1,          | 月 ~ 2024年 5月  |               |                       |        |
| 表示<br>東京 | 計構<br>気店                                                                                                    | ₩ □ 基準N            | 請報表示 クロス項目(1)ク <br>◇ 売上数量 ◇ 売 | 1ス項目(2)<br>=金額 ∨ |                  |                   |                   |               |               | 詳細設分析実行               | 定<br>▲ |
|          | -                                                                                                    |                    |                               |                  | 1                | 東京店               |                   |               |               |                       | ^      |
|          | -                                                                                                    | 共通商品コード            | 商品名                           | 売数/売金            | 共通商品コード          |                   | B<br>毎品名          | 売数/売金         | 共通商品コード       | 商品名                   |        |
|          |                                                                                                    | 4514603076417      | アサヒ 富士山の天然水<br>ペット2           | 1,381            | 4909411297312    | キリン 午後<br>P1500m  | の紅茶レモンティー<br>     | 356<br>60,060 | 4909411100810 | キリン 安曇山水<br>ペット2000ml |        |
|          |                                                                                                    | 4902102034623      | コカコーラ 夾健美茶<br>ペット350ml        | 1,451<br>145,000 | 4909411313418    | キリン りん<br>P1500m  | ごの炭酸水天然育ち<br>     | 351<br>59,400 |               |                       |        |
|          |                                                                                                    | 4514603057119      | 三ツ矢 三ツ矢サイダー<br>ペット500ml       | 1,038<br>129,070 | 4901111010925    | ブレンディー<br>ヒー 低糖   | チルドバックコー<br>P1I   | 351<br>59,400 |               |                       |        |
|          |                                                                                                    | 4514603057218      | 三ツ矢 三ツ矢サイダー<br>ペット1.51        | 758<br>125,390   | 4902837510034    | 守山乳業 凍<br>パック100  | 頁鳥龍茶<br>Om I      | 356<br>58,720 |               |                       |        |
|          |                                                                                                    | 4901340890312      | カルビス カルビスソーダ<br>ペット500ml      | 982<br>122,560   | 4901111712454    | AGF ブレ<br>ト900ml  | ンディ 無糖 ペッ         | 341<br>58,080 |               |                       |        |
| 東京店      |                                                                                                    | 4902102045605      | カナダドライ Cジンジャー<br>ル P500ml     | 946              | 4908011720367    | メグミルク ・<br>ト P100 | イタリア産マスカッ<br>Om I | 337<br>57,600 |               |                       |        |
| 16       | A                                                                                                    | 4901340317819      | カルビス カルビスソーダN<br>ペット1.51      | W 818<br>118,260 | 4909411000219    | キリン メッ<br>ベット150  | ン グレープ<br>Om I    | 337<br>57,600 |               |                       |        |

#### 「比較クロス ABC(売数・売金・粗利)」

異なる店舗に対して同一の項目で ABC 分析を行います。「同規模 A 店と B 店で売上数量を比較」や「市場と各店舗を比較し、市場では A ランクだが店舗では C ランク」といった商品を確認できます。

|                                 | í                      | 企業情報(分析)      | 彩葉リテール                      | HD                 | 企業情報            | (基準) 彩                        | 巻リテールHD           |               |                  |          |  |
|---------------------------------|------------------------|---------------|-----------------------------|--------------------|-----------------|-------------------------------|-------------------|---------------|------------------|----------|--|
|                                 | ĥ                      | 吉舗情報(分析)      | (複製加店舎載羅法                   | (5                 | 店舗情報            | (基準) (含                       | を店合計値)            |               |                  |          |  |
|                                 | カテゴリー(分析) (複数力テゴリー選択)  |               |                             |                    | カテゴリー           | -(基準) (全力:                    | テゴリー合計値)          |               |                  |          |  |
|                                 | 期間(分析) 2024年1月~2024年5月 |               |                             |                    |                 | (進) 2024年 1                   | 月~ 2024年5月        |               |                  |          |  |
|                                 |                        |               |                             |                    | 7080700         |                               |                   |               |                  |          |  |
| 表示情報 17 基準情報表示 クロス項目(1)クロス項目(2) |                        |               |                             |                    |                 |                               |                   |               |                  |          |  |
| Ţ                               | 原店                     |               | √ 売上金額 √ 売上金数               | 1 v                |                 |                               |                   |               |                  | 公析実行▲    |  |
| _                               |                        |               |                             | -                  |                 |                               |                   |               |                  | 200200 - |  |
|                                 |                        |               |                             |                    |                 | 東京店                           |                   |               |                  |          |  |
|                                 |                        |               | A                           |                    |                 | В                             |                   |               | С                |          |  |
|                                 |                        | 共通商品コード       | 商品名                         | 売金/売金              | 共通商品コード         | 商品名                           | 売金/売金             | 共通商品コード       | 共通商品コード 商品名      |          |  |
|                                 |                        | 4514603076417 | アサヒ 富士山の天然水<br>ペット2l        | 167,200<br>490,240 | 4909411013288   | キリン 午後の紅茶 ストレート<br>ティー P1.5 I | 45,660<br>164,660 | 4909411011512 | キリン 生鳥龍<br>ペット2日 |          |  |
|                                 |                        | 4902102034623 | コカコーラ 夾健美茶<br>ペット350ml      | 145,000<br>399,880 | 4560151621036   | サッポロ 武夷山 鳥龍茶<br>ペット2日         | 45,100<br>130,300 |               |                  |          |  |
|                                 |                        | 4514603057119 | 三ツ矢 三ツ矢サイダー<br>ペット500ml     | 129,070<br>348,630 | 4901085089415   | 伊藤園 お~いお茶 玄米茶<br>缶340g        | 45,840<br>124,860 |               |                  |          |  |
|                                 |                        | 4901340317819 | カルピス カルピスソーダNEW<br>ペット1.51  | 118,260<br>340,020 | 4909411010089   | キリン 温 生茶<br>ペット345ml          | 45,100<br>123,940 |               |                  |          |  |
| 彩葉                              |                        | 4901340890312 | カルピス カルピスソーダ<br>ペット500ml    | 122,560<br>333,980 | 4909411013943   | キリン 生鳥龍 純水仕込み<br>パック250ml     | 45,660<br>122,160 |               |                  |          |  |
| Ē                               |                        | 4902102045605 | カナダドライ Cジンジャーエー<br>ル P500ml | 122,180<br>331,840 | 490247 10006 94 | ポッカ ドライバー<br>缶190g            | 44,350<br>121,750 |               |                  |          |  |
| ルサ                              | A                      | 4514603057218 | 三ツ矢 三ツ矢サイダー<br>ペット1.51      | 125,390<br>327,830 | 4902102074728   | ジョージア クラシックオリジナ<br>ル 缶250g    | 45,010<br>119,350 |               |                  |          |  |
| ľ                               |                        | 0075140065028 | クリスタルガイザー アルペン              | 102,660            |                 |                               |                   |               |                  |          |  |

■設定変更方法

対象の店舗を変更する場合は「表示情報①」より選択します。 クロス項目の変更は「クロス項目(1)」「クロス項目(2)②」より変更可能です。 変更後は、かならず[分析実行③]ボタンをクリックしてください。

| 企業情報(分析)                            | 彩葉リテールHD                                | 企業情報(基準)                                          | 企業情報(基準) 彩葉リテールHD             |                   |  |  |  |
|-------------------------------------|-----------------------------------------|---------------------------------------------------|-------------------------------|-------------------|--|--|--|
| 店舗情報(分析)                            | (複数店舗選択)                                | 店舗情報(基準)                                          | (全店合計値)                       |                   |  |  |  |
| カテゴリー(分析)                           | <ul><li>(全力テゴリー合計値)</li></ul>           | カテゴリー(基準)                                         | <ul><li>(全力テゴリー合計値)</li></ul> |                   |  |  |  |
| 期間(分析)                              | 2024年 1月 ~ 2024年 5月                     | 期間(基準)                                            | 2024年 1月 ~ 2024年              | 5月                |  |  |  |
| 表示情報 共進情報表:<br>(選択店舗合計)<br>(選択店結合計) | - クロス項目(1)クロス項目(2)<br>- 売上数量 ~ 売上金額 ~ 2 |                                                   | 3                             | 詳細設定<br>分析実行      |  |  |  |
|                                     | (選                                      | 択店舗合計)                                            | ^                             |                   |  |  |  |
|                                     | A                                       | ↓ 土油充具 コード おおお おおお おおお おおお おお おお おお おお おお おお おお お | B                             | <u>C</u><br>会 単通前 |  |  |  |

#### 73. 「ランキング分析」

企業、店舗で取り扱っている商品の売上ランキングを表示します。一覧形式でどの商品が売れているか、売 れていないかが一目で確認できます。

基本メニューには「店舗別商品ランキング」をご用意しています。

■基本メニュー

「店舗別商品ランキング」

店舗別に商品の売上ランキングを表示します。市場や店舗合計と比較することも可能です。

| ■ この24年1月~5月店舗助飲料売上 - 「ランキング分析」 - POS分析                                                                        |                                                                                 |                                                                                                    |                                                                                                    |                                       |                                                                     |                                          |                                                                               |                                       |                                                            |                                       | - 0                                                                | ×                                      |                                                                        |                                       |
|----------------------------------------------------------------------------------------------------|---------------------------------------------------------------------------------|----------------------------------------------------------------------------------------------------|----------------------------------------------------------------------------------------------------|---------------------------------------|---------------------------------------------------------------------|------------------------------------------|-------------------------------------------------------------------------------|---------------------------------------|------------------------------------------------------------|---------------------------------------|--------------------------------------------------------------------|----------------------------------------|------------------------------------------------------------------------|---------------------------------------|
| う 分析                                                                                                    |                                                                                 |                                                                                                    |                                                                                                    |                                       |                                                                     |                                          |                                                                               |                                       |                                                            |                                       | ① ログ                                                               | 附春報                                    | 📑 ウィンドウ 🍨 🗕                                                            | σ x                                   |
| ・・・・・・・・・・・・・・・・・・・・・・・・・・・・・                                                                                  |                                                                                 |                                                                                                    |                                                                                                    |                                       |                                                                     |                                          |                                                                               |                                       |                                                            |                                       |                                                                    |                                        |                                                                        |                                       |
| ( 25%)                                                                                                    |                                                                                 | 設定                                                                                                    |                                                                                                    |                                       |                                                                     | _                                        |                                                                               |                                       |                                                            |                                       | 出力                                                                 |                                        |                                                                        |                                       |
| 企業情報(                                                                                                    | 分析)<br>ハゼ)                                                                      | 彩果                                                                                                    | リテールHD<br>https://www.                                                                                                    |                                       | 企業情報(                                                               | 基準)                                      |                                                                               |                                       | 彩葉リテールHD                                                   |                                       |                                                                    |                                        |                                                                        |                                       |
| 「「「「「」」」」」」」」」」」」」」」」」」」」」」」」」」」」」」」」」                                                                         | 分析/<br>//\+=\                                                                   | (授五)                                                                                                    | 以占舗(基)(パ)<br>ニー(ロー)(部4月)                                                                                                    |                                       | 「「「「「」」」」」」」」」」」」」」」」」」」」」」」」」」」」」」」」」                              | (基準)<br>(其)#)                            |                                                                               |                                       | (全店合計値)                                                    |                                       |                                                                    |                                        |                                                                        |                                       |
| カナコリー 1/10月(公                                                                                                  | (751/17)<br>#5)                                                                 | (作長数/)」<br>2024年1日                                                                                                    | リコリー通知()<br>目 ~ 2024年 5日                                                                                                    |                                       | カナコリー<br>1/10月(北                                                    | (蓥华)<br>(油)                              | ·                                                                             | 202                                   | 王力テコリー音計値。<br>1年 1月 - 2024年 6                              | . 8                                   |                                                                    |                                        |                                                                        |                                       |
| A/TB1(分析) 2024年1月~2024年5月 期間(登準) 2024年1月~2024年5月                                                               |                                                                                 |                                                                                                    |                                                                                                    |                                       |                                                                     |                                          |                                                                               |                                       |                                                            |                                       |                                                                    |                                        |                                                                        |                                       |
| 表示情報 ☑ 基準情報表示 分析項目(1) 分析項目(2)<br>【全選択店編)                                                                       |                                                                                 |                                                                                                    |                                                                                                    |                                       |                                                                     |                                          |                                                                               |                                       |                                                            |                                       |                                                                    |                                        |                                                                        |                                       |
|                                                                                                    |                                                                                 |                                                                                                    |                                                                                                    |                                       |                                                                     |                                          |                                                                               |                                       |                                                            |                                       |                                                                    |                                        | 2342154613                                                             |                                       |
|                                                                                                    |                                                                                 |                                                                                                    | ÷                                                                                                    | 練りう                                   | ≓ — JLHD                                                            |                                          |                                                                               | 東                                     | 京店                                                         |                                       |                                                                    | 大師                                     | 励店                                                                     | ľ                                     |
| 共通商品コード                                                                                                    |                                                                                 | 商品名                                                                                                    | ·                                                                                                    | (葉リラ<br>順位                            | テールHD<br>売上数量                                                       | 順位                                       | 売上金額                                                                          | 東順位                                   | 京店<br>売上数量                                                 | 順位                                    | 売上金額                                                               | 大師                                     | 反店<br>売上数量                                                             | 「順位」                                  |
| 共通商品コード<br>4514603076417                                                                                       | アサヒ<br>ペ                                                                        | 商品名<br>富士山の天然水<br>ット2                                                                                                    | 策<br>完上金額▼<br>490,240                                                                                                    | (葉リラ<br>川(位<br>1                      | テールHD<br>売上数量<br>4,048                                              | 順位<br>2                                  | 売上金額<br>167,200                                                               | 東<br>順位<br>1                          | 京店<br>売上数量<br>1,381                                        | 順位<br>2                               | 売上金額<br>201,900                                                    | 大間<br>順位<br>1                          | 页店<br>売上数量<br>1,346                                                    | J順位<br>2                              |
| 共通商品コード<br>4514603076417<br>4902102034623                                                                      | アサヒ<br>ベ<br>コカコー<br>ペッ                                                          | 商品名<br>富士山の天然水<br>ット2  <br>- ラ 夾健美茶<br>→ 350 m                                                                                                   | <sup>余</sup> 上全額▼<br>430,240<br>339,880                                                                                                    | (業リラ<br>順位<br>1<br>2                  | テールHD<br>売上数量<br>4,048<br>4,258                                     | <u>順位</u><br>2<br>1                      | 売上金額<br>167,200<br>145,000                                                    | 東<br>順位<br>1<br>2                     | 京店<br>売上数量<br>1,381<br>1,451                               | 順位<br>2<br>1                          | 売上金額<br>201,300<br>127,440                                         | 大雨<br>順位<br>1<br>2                     | 反店<br>売上数量<br>1,346<br>1,416                                           | 川雨(立<br>2<br>1                        |
| 共通商品コード<br>4514603076417<br>4902102034623<br>4514603057119                                                     | アサヒ<br>ペコ<br>コカコッ<br>マッ<br>三ツ矢<br>ペッ                                            | 商品名<br>富士山の天然水<br>ット2  <br>- ラ 夾健美茶<br>- 350 m  <br>三 ツ矢サイダー<br>- 500 m                                                                          | 茶上全額▼<br>490,240<br>399,880<br>348,630                                                                                                    | <mark>練りき</mark><br>順位<br>1<br>2<br>3 | テールHD<br>売上数量<br>4,048<br>4,258<br>3,004                            | <u>順位</u><br>2<br>1                      | <u>売上金額</u><br>167,200<br>145,000<br>129,070                                  | 東<br>順位<br>1<br>2<br>3                | 京店<br>売上数量<br>1,381<br>1,451<br>1,033                      | <u>順位</u><br>2<br>1<br>3              | 売上金額<br>201,900<br>127,440<br>109,780                              | 大雨<br>順位<br>1<br>2<br>4                | 反店<br>売上数量<br>1,346<br>1,416<br>988                                    | /順位<br>2<br>1<br>4                    |
| 共通病品コード<br>4514603076417<br>4902102034623<br>4514603057119<br>4901340317819                                    | アサヒ <sub>ペ</sub><br>コカコン<br>ペッ<br>三ツ矢<br>ベッ<br>カルビス、カッ                          | 商品名<br>富士山の天然水<br>-ラ 夾健美茶<br>-3500m !<br>= ジス矢サイダー<br>>500m !<br>ルビスソーダNEW<br>ト1.51                                                              | #<br>売上金額▼<br>490,240<br>399,880<br>348,630<br>340,020                                                                                                    | (集リラ<br>順位<br>1<br>2<br>3<br>4        | テールHD<br>売上数量<br>4,048<br>4,258<br>3,004<br>2,385                   | <u>順位</u><br>2<br>1<br>4                 | <u>売上金額</u><br>167,200<br>145,000<br>129,070<br>118,260                       | 東<br>順位<br>1<br>2<br>3<br>7           | 京店<br>売上款量<br>1,381<br>1,451<br>1,033<br>813               | <u>順位</u><br>2<br>1<br>3<br>11        | 売上金額<br>201,800<br>127,440<br>108,780<br>110,880                   | 大雨<br>順位<br>1<br>2<br>4<br>3           | 版店<br>売上款量<br>1,346<br>1,416<br>998<br>782                             | 川順(立<br>2<br>1<br>4<br>12             |
| 共通新品コード<br>4514603076417<br>4302102034623<br>4514603057113<br>4301340317813<br>4301340830312                   | アサビ <sub>ペ</sub><br>コカコン<br>ミッ矢<br>ペッ<br>カルビス カッ<br>カルビス マッ<br>カルビス マッ          | 商品名<br>富士山の天然水<br>ット21<br>-ラ 東健美茶<br>・350ml<br>三ツ矢サイダー<br>・500ml<br>ト1.51<br>カルビスソーダNEW<br>ト1.51<br>カルビスソーダ                                      | 第上金額▼<br>490,240<br>399,880<br>348,630<br>348,630<br>340,020<br>333,980                                                                                                    | (集リラ<br>順位<br>1<br>2<br>3<br>4<br>5   | デールHD<br>売上数量<br>4,048<br>4,258<br>3,004<br>2,385<br>2,879          | <u>川甬(立</u><br>2<br>1<br>1<br>11<br>6    | <u>売上金額</u><br>187,200<br>145,000<br>129,070<br>118,260<br>122,560            | 東<br>順位<br>1<br>2<br>3<br>7<br>5      | 京店<br>売上数量<br>1,381<br>1,451<br>1,033<br>813<br>882        | <u>川甬(立</u><br>2<br>1<br>3<br>11<br>6 | 売上金額<br>201,300<br>127,440<br>108,780<br>110,880<br>105,710        | 大郎<br>川順位<br>1<br>2<br>4<br>3<br>6     | <u>気店</u><br>売上数量<br>1,346<br>1,416<br>8988<br>792<br>861              | <u>川雨(立</u><br>2<br>1<br>4<br>12<br>6 |
| 共通病品 コード<br>4514603076417<br>4902102034623<br>4514603057119<br>4901340317813<br>4901340930312<br>4902102045605 | アサヒ<br>ペコカコー<br>ペッ<br>シペッ<br>カルビス オッ<br>カルビス ペッ<br>カルビス ポッ<br>カルビス ポッ<br>カナダドライ | 商品名<br>富士山の天然水<br>ット2 i<br>マラ 束健美茶<br>> 350 m l<br>三ツ矢サイダー<br>> 500 m l<br>ルビスソーダN EW<br>ト1.5 l<br>カルビスソーダ<br>> 500 m l<br>Cジンジャーエー<br>P 500 m l | ₩         ₩         ₩         ₩         ₩         ₩         ₩         ₩         ₩         ₩         ₩         ₩         ₩         ₩         ₩         ₩         ₩         ₩         ₩         ₩         ₩         ₩         ₩         ₩         ₩         ₩         ₩         ₩         ₩         ₩         ₩         ₩         ₩         ₩         ₩         ₩         ₩         ₩         ₩         ₩         ₩         ₩         ₩         ₩         ₩         ₩         ₩         ₩         ₩         ₩         ₩         ₩         ₩         ₩         ₩         ₩         ₩         ₩         ₩         ₩         ₩         ₩         ₩         ₩         ₩         ₩         ₩         ₩         ₩         ₩         ₩         ₩         ₩         ₩         ₩         ₩         ₩         ₩         ₩         ₩         ₩         ₩         ₩         ₩         ₩         ₩         ₩         ₩         ₩         ₩         ₩         ₩         ₩         ₩         ₩         ₩         ₩         ₩         ₩         ₩         ₩         ₩         ₩         ₩         ₩         ₩         ₩ | ノ順位<br>1<br>2<br>3<br>4<br>5<br>6     | デールHD<br>売上数量<br>4,048<br>4,258<br>3,004<br>2,385<br>2,879<br>2,840 | <u>順位</u><br>2<br>1<br>4<br>11<br>6<br>7 | <u>売上金額</u><br>187,200<br>145,000<br>128,070<br>118,260<br>122,560<br>122,180 | 東<br>順位<br>1<br>2<br>3<br>7<br>5<br>6 | 京店<br>売上数量<br>1,381<br>1,451<br>1,033<br>813<br>982<br>948 | 順位<br>2<br>1<br>3<br>11<br>6<br>8     | <u>売上金額</u><br>201,900<br>127,440<br>109,780<br>110,880<br>105,710 | 大雨<br>順位<br>1<br>2<br>4<br>3<br>6<br>7 | <u>気に</u><br>気度<br>売上数量<br>1,346<br>1,418<br>9988<br>782<br>981<br>983 | M雨(立<br>2<br>1<br>4<br>12<br>6<br>7   |

#### ■設定変更方法

店舗合計値(市場 POS)を表示せず、店舗間だけで比較する場合は「基準情報表示①」を無効にします。 分析項目を粗利や PI 値に変更する場合は、「分析項目(1)」「分析項目(2)」②より変更します。 変更後は、かならず[分析実行③]ボタンをクリックしてください。

| 企業情報(分析)               |                                                | 彩葉!                    | ノテールHD              |     |           | 企業情報( | 基準)    |                               | 彩葉リテールHD    |               |    |         |    |  |
|------------------------|------------------------------------------------|------------------------|---------------------|-----|-----------|-------|--------|-------------------------------|-------------|---------------|----|---------|----|--|
| 店舗情報(分析)               |                                                | (複数                    | (店舗選択)              |     |           | 店舗情報( | 基準)    |                               | (全店合計値)     |               |    |         |    |  |
| カテゴリー(分析)              | ゴリー合計値)                                        | リー合計値)                 |                     |     | カテゴリー(基準) |       |        | <ul><li>(全力テゴリー合計値)</li></ul> |             |               |    |         |    |  |
| 期間(分析)                 | 期間(分析) 2024年 1,                                |                        |                     |     |           | 期間(基  | 期間(基準) |                               |             | 1月 ~ 2024年 5月 |    |         |    |  |
| 表示情報                   |                                                |                        |                     |     |           |       |        | 3                             | 詳細語<br>分析実行 | Ŧ             |    |         |    |  |
|                        | 上金額<br>利益<br>物PI                               | 2                      | 彩                   | 兼リテ | - JUHD    |       |        | 東京店                           |             |               |    | 大阪店     |    |  |
| 共通商品コード                | 商品書売業                                          | €PI                    | 売上金額▼               |     | 順位        | 売上数量  | 順位     | 売上金額                          | 順位          | 売上数量          | 順位 | 売上金額    | 順位 |  |
| 4514603076417          | <sup>2</sup> サヒ 富士 <mark>し</mark> 想や<br>ペット2 1 | -9F1                   | <mark>100</mark> ,2 | 240 | 1         | 4,048 | 2      | 167,200                       | 1           | 1,381         | 2  | 201,900 | 1  |  |
| 4902102034623          | コカコーラ 爽健<br>ペット350m                            | ーラ 爽健美茶 399,<br>ト350ml |                     |     | 2         | 4,258 | 1      | 145,000                       | 2           | 1,451         | 1  | 127,440 | 2  |  |
| 4514603057119 <b>Ξ</b> | ビツ矢 三ツ矢サイ<br>ペットも00m                           | (ダー<br>                | 348,6               | 30  | 3         | 3,004 | 4      | 129,070                       | 3           | 1,033         | 3  | 109,780 | 4  |  |
| 4901340317819 カルピ      | 【スーカルピスソー<br>ペット1.51                           | レピスソーダNEW<br>ト 1 - 5   |                     | 020 | 4         | 2,385 | 11     | 118,260                       | 7           | 813           | 11 | 110,880 | 3  |  |

#### 74. 「ギャップ分析」

商品ランキングを元に「市場では売筋商品なのに特定の店舗でだけ売上がない」「全体の採用率は低いが、 採用している店舗では売上が高い」といったギャップがある情報を発見しやすく表示します。 基本メニューには「チャンスロス発見」「拡販候補発見」をご用意しています。

■基本メニュー

「チャンスロス発見」

市場 POS や店舗合計値と各店舗を比較し、売り逃し=チャンスロスしている可能性のある商品を発見しや すく表示します。市場、複数店舗では売筋商品なのに、特定店舗では売れていないといった商品を確認でき ます。

| -                                                                                                    |                    |                    | [2024年1月~5月 | 「店舗 | 別飲料売上]-[ギャッ | ブ分析 | ] - POS   | 分析   |       |             | _          | . [   | ] ]                                           | × |
|----------------------------------------------------------------------------------------------------|--------------------|--------------------|-------------|-----|-------------|-----|-----------|------|-------|-------------|------------|-------|-----------------------------------------------|---|
| 今析 分析                                                                                                    |                    |                    |             |     |             |     |           |      |       | 1           | ログ情報 📃 ウィン | ドウ・   | - 0                                           | x |
| ご     ご     ご<                                                                                                    |                    |                    |             |     |             |     |           |      |       |             |            |       | <b>)</b><br>(                                 |   |
| 分析 条件設定 分析メニュー                                                                                                    |                    |                    |             |     |             |     |           |      |       |             | ¥          | 力<br> |                                               | _ |
| 企業情報(分析)         彩葉リテールHD         企業情報(基準)         彩葉リテールHD                                                                                                    |                    |                    |             |     |             |     |           |      |       |             |            |       |                                               |   |
|                                                                                                    |                    |                    |             |     |             |     |           |      | F \   |             |            |       |                                               |   |
| 1 利用時(公好) (15577) (15577) コワー福3() ) ガゴリワ(空学) (11713ワー2日間)<br>1 利用時(公好) 2024年1日 ~ 2024年5日 11月(15年) 2024年1日 ~ 2024年5日 2024年1日 ~ 2024年5日 ~ 2024年510~ 2024年510~ 2024年510~ 202485~ 20245~ 20245~ 20248~ 20248~ 20248~ 20248~ 20248~ 20248~ 20248~ 20248~ 20248~ 20248~ 20248~ 20248~ 20248~ 20248~ 20248~ 20248~ 20248~ |                    |                    |             |     |             |     |           | 5日   |       |             |            |       |                                               |   |
|                                                                                                    |                    |                    |             |     |             |     |           | •/1  | = M.A | m = R. etc. | _          |       |                                               |   |
| 表示情報 🛛 基準情報表示 分析項目(1) 分析項目(2)                                                                                                    |                    |                    |             |     |             |     |           |      | 言手命   | 間定          |            |       |                                               |   |
| (全選択店舗)                                                                                                    | ~                  | 売上数量 🗸             | (未設定) 🗸     |     |             |     |           |      |       |             |            | 分析到   | 11日 第二日 11日 11日 11日 11日 11日 11日 11日 11日 11日 1 |   |
|                                                                                                    |                    |                    | 彩葉リテールト     | łD  | 東京店         |     |           | 大阪店  | i     |             | 名古属        | 店     |                                               | ^ |
| 共通商品コード                                                                                                    | 商品                 | 2                  | 売上数量▼       | 順位  | 売上数量        | 順位  | 比較        | 売上数量 | 順位    | 比較          | 売上数量       | 順位    | 比較                                            |   |
| 4901411296210                                                                                                    | 麒麟麦酒 キリ<br>ペット150  | ンオレンジ<br>DOmil     | 1,878       | 59  | 491         | 53  |           | 456  | 61    |             | 43         | 1 71  | ×<br>(12)                                     |   |
| 4902102045179                                                                                                    | ミニッツメイド ス<br>ド P3! | オレンジブレン<br>5 0 m l | 1,355       | 63  | 451         | 81  | ×<br>(18) | 458  | 60    |             | 44         | 6 61  |                                               |   |
| 4545865000124                                                                                                    | 久米島海洋 海洋洋<br>水 P50 | 深層水 球美の<br>) Om I  | 1,858       | 65  | 446         | 90  | ×<br>(25) | 453  | 64    |             | 45         | 4 56  |                                               |   |
| 4909411011376                                                                                                    | キリン 午後の紅<br>ンC P21 | 茶 3時のマロ<br>30ml    | 1,325       | 72  | 446         | 90  | ×<br>(18) | 439  | 74    |             | 44         | 0 64  |                                               |   |
| 4902102046350                                                                                                    | コカ・コーラ ファ          | ァンタ 春リン<br>OOm I   | 1,323       | 73  | 431         | 100 | (27)<br>× | 452  | 65    |             | 44         | 0 64  |                                               |   |
| 4909411010089                                                                                                    | キリン 温<br>ペット34     |                    | 1,322       | 74  | 445         | 96  | ×<br>(22) | 438  | 76    |             | 43         | 9 66  |                                               | 1 |
| 1.07                                                                                                    |                    |                    |             |     |             |     |           |      |       | ×           |            |       |                                               |   |
| 4901777110533                                                                                                    | サントリー<br>ペット35     | 馬龍奈<br>Om I        | 1,317       | 75  | 462         | 64  |           | 427  | 88    | (13)        | 42         | 8 75  |                                               |   |

### 「拡販候補発見」

チャンスロスとは逆に、市場 POS や店舗合計値と各店舗を比較し、採用していない店舗へ拡販できる可能 性のある商品を発見しやすくします。市場、複数店舗では売れ筋商品ではないが、採用している店舗では売 上に貢献している商品を確認できます。

| 企業情報(                                                                                                    | (分析)          | 彩葉                   | 企業情         | <b>鼠(基準)</b> |      | 彩     | 葉リテ          | — Л/HD |     |       |      |    |      |   |
|----------------------------------------------------------------------------------------------------|---------------|----------------------|-------------|--------------|------|-------|--------------|--------|-----|-------|------|----|------|---|
| 店舗情報(                                                                                                    | (分析)          | (複要                  | (店舗選択)      |              | 店舗情  | ₪(基準) |              | (      | 全店合 | 計値)   |      |    |      |   |
| カテゴリー                                                                                                    | ·(分析)         | (複数力                 | テゴリー選択)     |              | カテゴリ | ー(基準  | )            | (全力    | 直)  |       |      |    |      |   |
| 期間(分                                                                                                    | 祈)            | 2024年 1月             | 月~ 2024年 5月 |              | 期間   | 基準)   |              | 2024年  | 1月~ | 2024年 | 5月   |    |      |   |
| 表示情報                                                                                                    | □ 基準情報表:      |                      | 分析項目(2)     |              |      |       |              |        |     |       |      | 詳細 | 職定   |   |
| Schutza         )         ○         ○         ○         ○         ○         ○         ○         ○         ○         ○         ○         ○         ○         ○         ○         ○         ○         ○         ○         ○         ○         ○         ○         ○         ○         ○         ○         ○         ○         ○         ○         ○         ○         ○         ○         ○         ○         ○         ○         ○         ○         ○         ○         ○         ○         ○         ○         ○         ○         ○         ○         ○         ○         ○         ○         ○         ○         ○         ○         ○         ○         ○         ○         ○         ○         ○         ○         ○         ○         ○         ○         ○         ○         ○         ○         ○         ○         ○         ○         ○         ○         ○         ○         ○         ○         ○         ○         ○         ○         ○         ○         ○         ○         ○         ○         ○         ○         ○         ○         ○         ○         ○         ○         ○ |               |                      |             |              |      |       |              |        |     | 分析実   | 衍丁   |    |      |   |
|                                                                                                    |               |                      | 彩葉リテールH     | D            | 東方   | 店     |              | 大阪店    | ī   |       | 名古屋  | 店  |      | ľ |
| 共通商品コード                                                                                                    |               | 商品名                  | 売上数量▼       | 順位           | 売上数量 | 順位    | 比較           | 売上数量   | 順位  | 比較    | 売上数量 | 順位 | 比較   |   |
| 4514603066616                                                                                                    | アサヒ<br>ペッ     | 富士山の天然水<br>~500ml    | 1,334       | 70           | 4    | 2 59  | (11)         | 437    | 78  |       | 425  | 77 |      |   |
| 4901777110533                                                                                                    | サント<br>ペッ     | リー 烏龍茶<br>350ml      | 1,817       | 75           | 4    | 2 64  | (11)<br>(11) | 427    | 88  |       | 428  | 75 |      |   |
| 4902705081505                                                                                                    | 明治乳業 ナ<br>レッソ | コフェレシオエスプ<br>P250ml  | 1,310       | 80           | 4    | i9 69 | (11)         | 438    | 76  |       | 413  | 86 |      | H |
| 00000 49503135                                                                                                    | トップバリュ<br>ントW | アミノ酸サプリメ<br>P500ml   | 1,304       | 82           | 4    | 2 64  | (18)         | 427    | 88  |       | 415  | 84 |      |   |
| 4901340890114                                                                                                    | カルピス<br>缶:    | カルピスソーダ<br>350ml     | 1,304       | 82           | 4    | 7 70  | (12)         | 436    | 79  |       | 411  | 88 |      |   |
| 4902720061452                                                                                                    | 森永乳業 M<br>ラテ  | t. Rストロベリー<br>C200ml | 1,301       | 84           | 4    | i6 71 | (13)         | 435    | 80  |       | 410  | 89 |      |   |
| 4902881019323                                                                                                    | 明星            | 富士桂の水<br>ット2 Ⅰ       | 1,299       | 85           | 4    | i6 71 | (14)         | 421    | 95  |       | 422  | 80 |      |   |
| 4901085098295                                                                                                    | 伊藤園 お<br>ペッ   | ーいお茶 ふかみ<br>-350ml   | 1,298       | 86           | 4    | 16 90 |              | 425    | 91  |       | 427  | 76 | (10) |   |
| 4909411249014                                                                                                    | キリン 緑<br>缶    | 黄色野菜ジュース<br>340g     | 1,291       | 87           | 4    | 2 64  | (23)         | 427    | 88  |       | 402  | 97 |      |   |

※設定変更方法はランキング分析と同様です

#### 75. 「グラフ分析」

メーカー、品種といった分類や商品の店舗別売上を棒グラフで表示します。店舗別の売上や売筋メーカー、 品種も確認できます。※商品分類登録またはカテゴリー登録が必要です

基本メニューには「TOP10」「クロス売上」「商品 TOP30」「店舗別構成比」「店舗別売上」をご用意してい ます。

■基本メニュー

「TOP10(メーカー・品種)」 ※p18 (61~62)分析設定 [詳細情報] 設定時の分類に依存します 売上上位のメーカー、品種を確認できます。店舗は色別に表示、表示する分類を個別に選択も可能です。

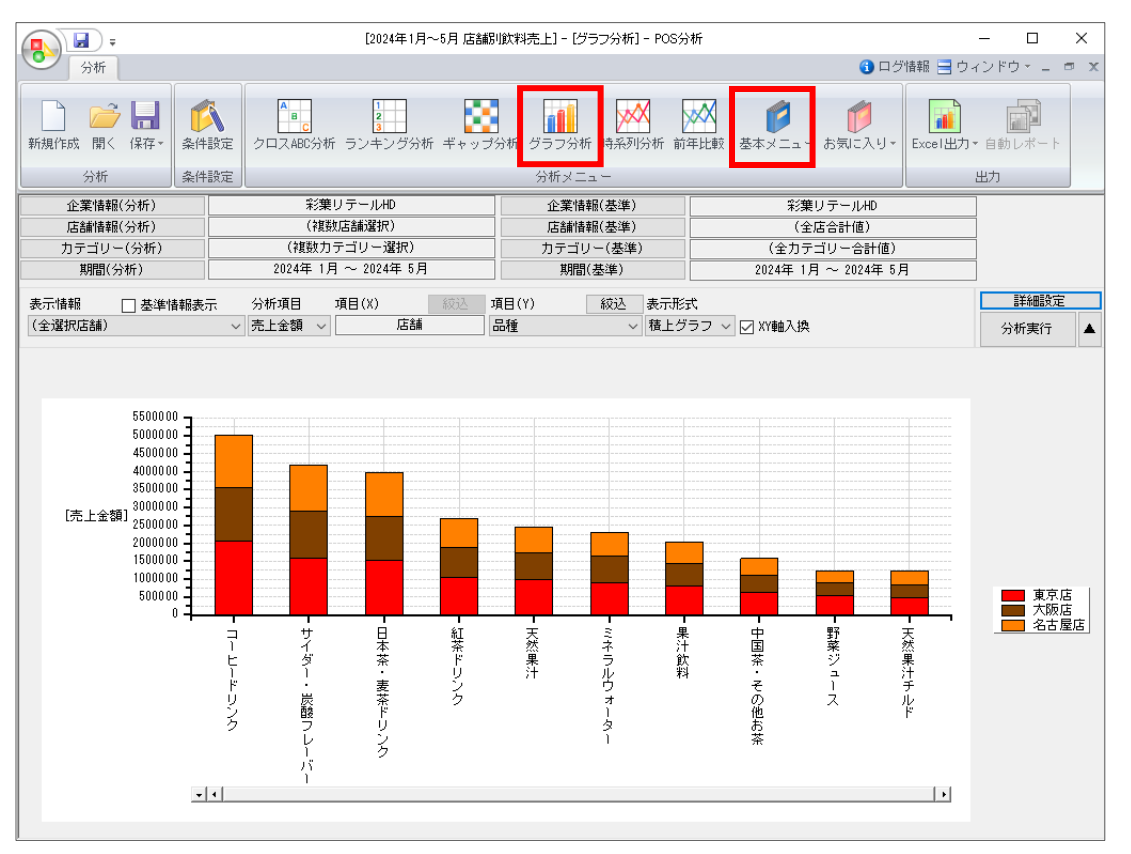

## 「クロス売上(メーカー・品種)」 ※p18 (61~62)分析設定 [詳細情報] 設定時の分類に依存します メーカーや品種といった分類をクロスさせ、売上を確認できます。

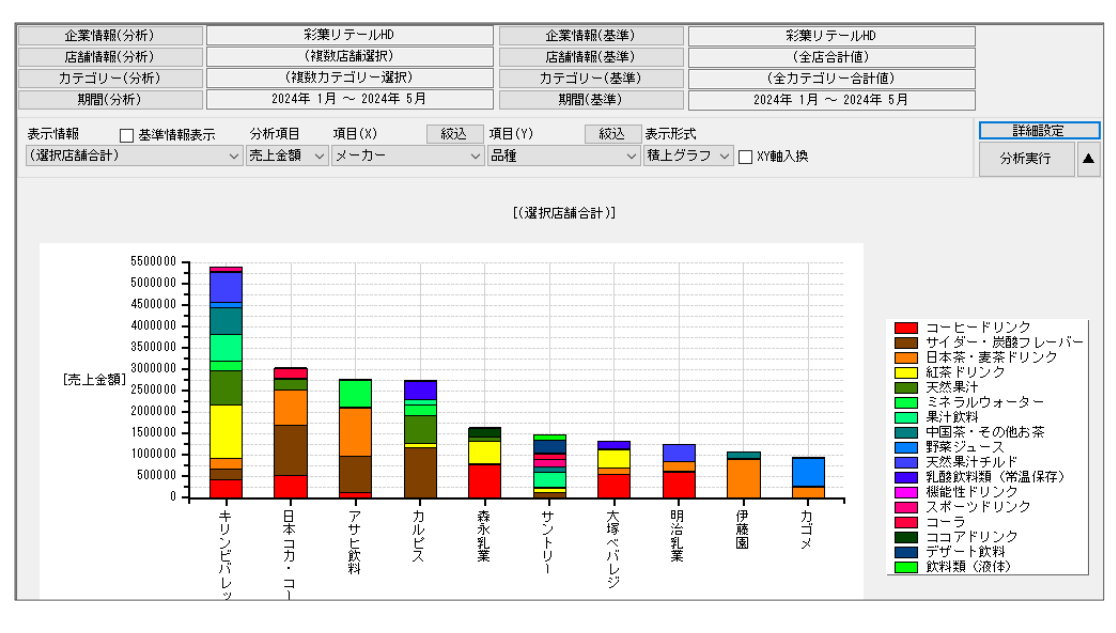

#### 「商品 TOP30」

売上上位 30 商品を確認できます。表示する商品を任意に選択することも可能です。

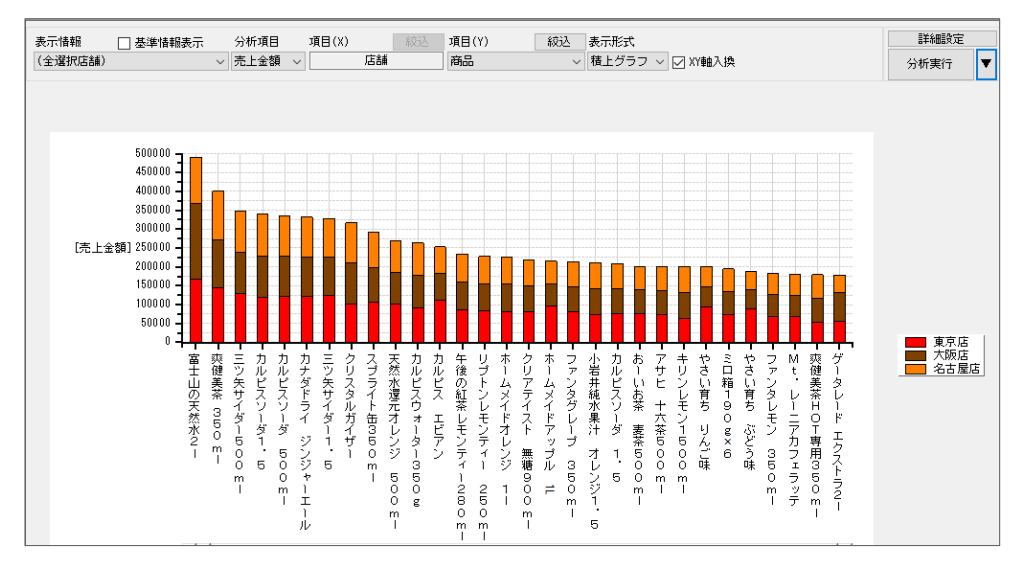

#### 「店舗別構成比」

店舗別の売上を品種別、メーカー別、商品別の構成比積上グラフで確認できます。各店舗でどの品種、商品 が売れているかの状況も同時に確認可能です。

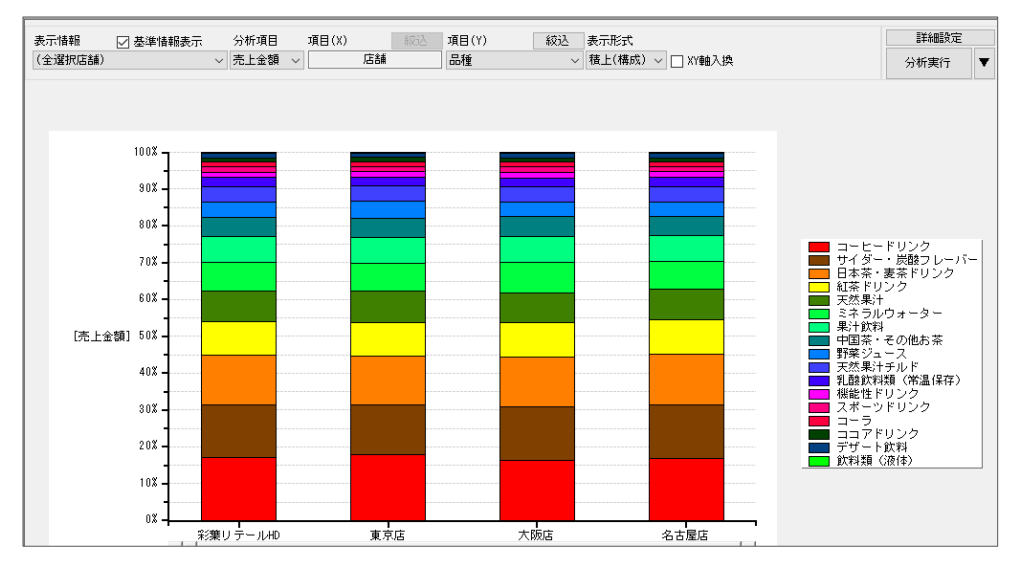

## <u>「店舗別売上(売数・売金・粗利)」</u> 店舗別の売上を品種別、メーカー別、商品別の積上グラフで確認できます。

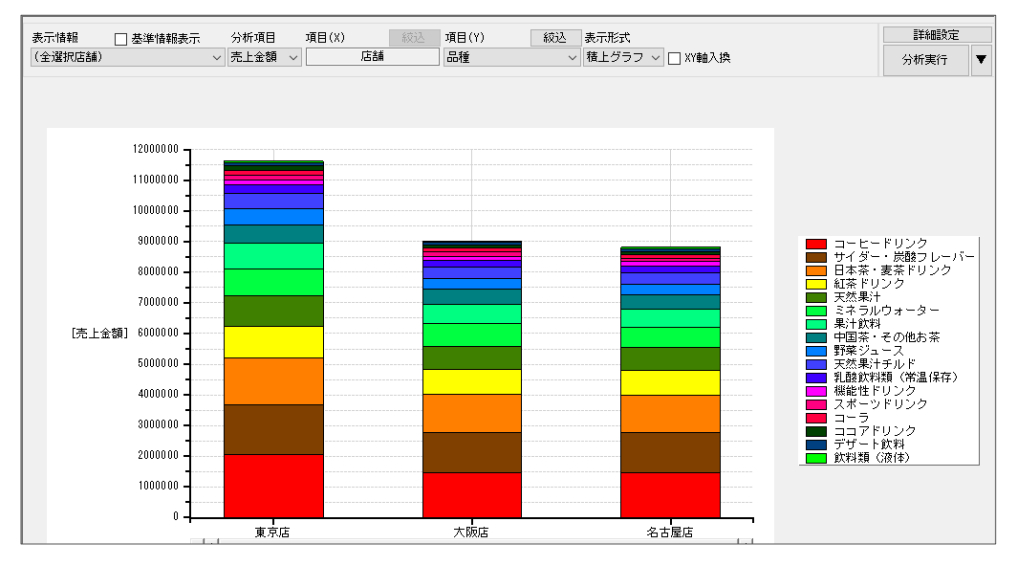

■設定変更方法

分類や商品への切替えは「項目」より選択します(①)。[絞込]から表示対象の分類、商品を選択可能です。 グラフを変更する場合は「表示形式(②)」より変更します。

変更後は、かならず [分析実行③] ボタンをクリックしてください。

| 企業情報(分析)                 | 彩葉リテールHD                              | 企業情報(基準)  | 彩葉リテールHD                      |   |              |
|--------------------------|---------------------------------------|-----------|-------------------------------|---|--------------|
| 店舗情報(分析)                 | (複数店舗選択)                              | 店舗情報(基準)  | (全店合計値)                       |   |              |
| カテゴリー(分析)                | <ul><li>(全力テゴリー合計値)</li></ul>         | カテゴリー(基準) | <ul><li>(全力テゴリー合計値)</li></ul> | ] |              |
| 期間(分析)                   | 2024年 1月 ~ 2024年 5月                   | 期間(基準)    | 2024年 1月 ~ 2024年 5月           |   |              |
| 表示情報 🗌 基準情報表:<br>(全選択店舗) | 示 分析項目 項目(X) (約込)<br>▼ 売上金額 ▼ 店舗<br>1 | 項目(Y)     | 式<br>ラフ 〜 ] XY軸入換             | 3 | 詳細設定<br>分析実行 |
|                          | Ű                                     |           | 9                             |   |              |

76. 「時系列分析」 ※複数期間の登録が必要です

品種、メーカー、商品の店舗別売上を折れ線グラフで表示します。 複数期間の売上を表示し、どのように推移しているかを確認できます。 基本メニューは「売上上位推移」をご用意しています。

■基本メニュー

「売上上位推移(メーカー・商品・品種)」

上位の売れ行きがどのように変化しているかを確認できます。月単位で売上を登録している場合は月別、週 単位での登録時は週別で確認可能です。

メーカーや品種といった分類、または単品を指定して商品の売上推移を確認できます。

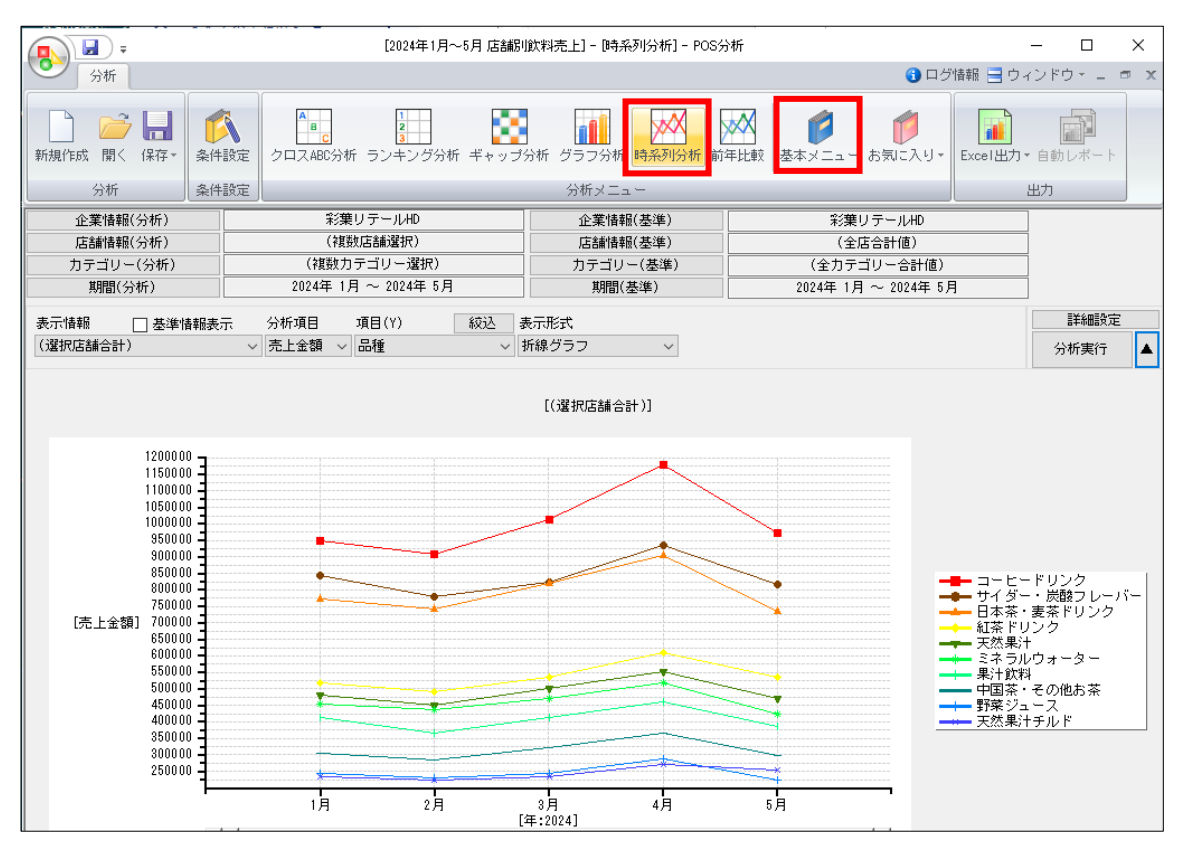

※設定変更方法はグラフ分析と同様です

77. 「前年比較」

品種、メーカー、商品の売上を、折れ線グラフで前年と比較します。表示するには前年同期間の売上データ 登録が必要です。

基本メニューには「前年比較」をご用意しています。

■基本メニュー

「前年比較(メーカー・商品・品種)」

設定した売上データと、その前年の売上数量または売上金額の推移を、分類や商品を軸にして時系列で確認 できます。メーカーや品種といった分類、または単品を指定して前年と比較できます。

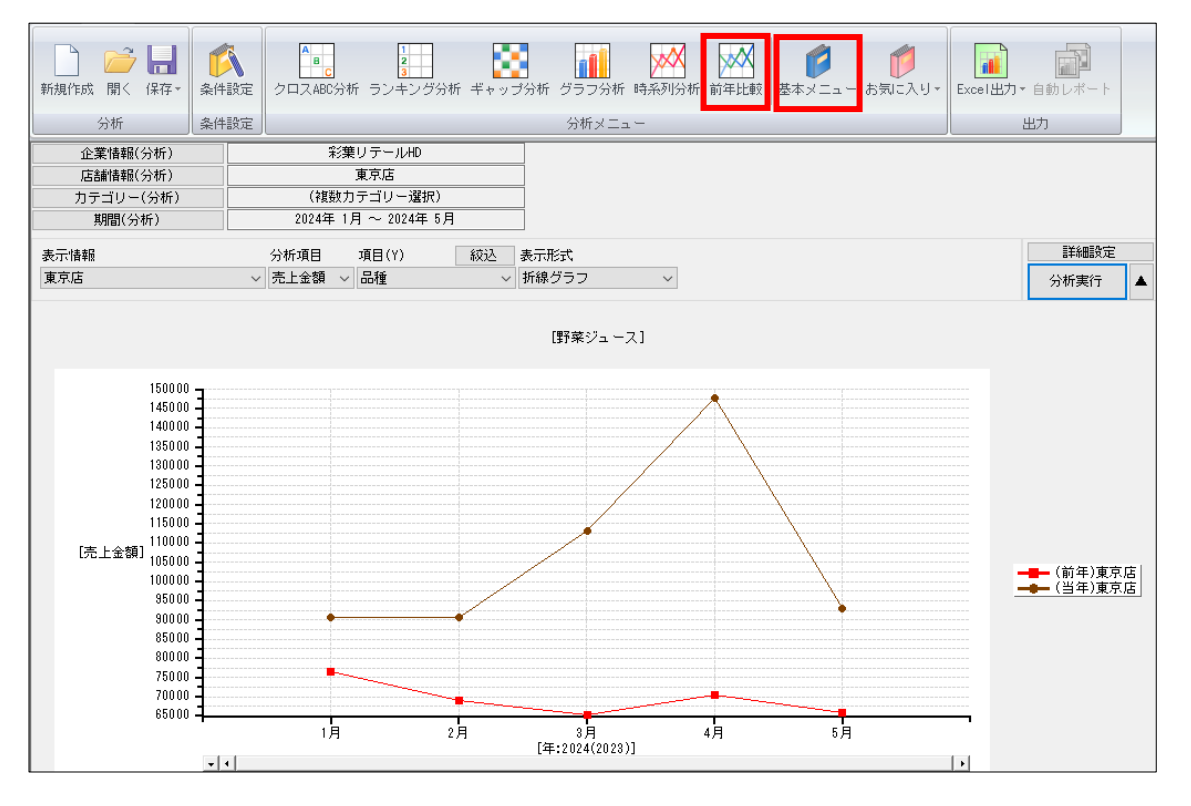

前年比較分析を使用する場合は、[条件設定]で「基準情報」に前年のデータを設定します。

| 条件設定<br>分析情報<br>POS情報 棚POWER | データ確認                 | ✓ 基準情報<br>POS'情報 棚POWER | データ確認                                                 |
|------------------------------|-----------------------|-------------------------|-------------------------------------------------------|
| 企業情報                         | 彩葉リテールHD *            | 企業情報                    | 彩葉リテールHD *                                            |
| 店舗情報                         | 東京店                   | 店舗情報                    | 東京店 *                                                 |
| カテゴリー                        | (複数力テゴリー選択)           | カテゴリー                   | (全力テゴリー合計値)                                           |
| 分析期間 月別                      | ✓ 2024 1 ✓ ~ 2024 5 ✓ | 分析期間 月別                 | ✓ 2023 1 ✓ ~ 2023 5 ✓                                 |
|                              |                       |                         | 紋込設定(N)         詳細設定(T)           設定(S)         取消(E) |

※設定変更方法はグラフ分析と同様です

## 5-2.お気に入り登録

各分析メニューは、一部の設定を変更して独自メニューとしてお気に入り登録できます。

例えば、ランキング分析メニュー「店舗別商品ランキング」に「売価」の表示を追加したものを毎回使用した い場合は、売価を追加して「お気に入り」へ追加することで、次回以降はメニューから選択できるようになり ます。

78. 基本メニューの設定を一部変更してお気に入りに登録します。 今回は [基本メニュー] より 「店舗別商品ランキング」を選択します。

| -              | [2024年1月~5月 店舗別飲料売上]-[ラ]                            | ッキング分析] - POS分析              |      |          |        |         | - 🗆                         | $\times$ |
|----------------|-----------------------------------------------------|------------------------------|------|----------|--------|---------|-----------------------------|----------|
| 分析             |                                                     |                              |      |          | 😗 ログド  | 書事限 📃   | ウィンドウ - ニ                   | ⇒ x      |
| 新規作成 月         | 「「「「」」「「」」「「」」「」」<br>「新メニュー(基本)<br>全て マ             | X                            | 基本   | <b>(</b> | お気に入り・ | Excel [ | <b>し</b><br>出力・自動レポート<br>出力 |          |
| 表示情報<br>(全選択店舗 | 名称<br>前年比較(メーカー)<br>前年比較(高品)<br>前年比較(品種)<br>になり時代した | 分析種別<br>前年比較<br>前年比較<br>前年比較 |      | 東京       | .jc    |         | 詳細設定       分析実行       大阪店   | V        |
| 共通商品コー         | 店舗刷商品ランキング                                          | ランキング分析                      |      | 順位       | 売上数量   | 順位      | 売上金額                        | 顺        |
| 4514603076     | 店舗別売上<br>売上上位推移(メーカー)                               | グラフ分析<br>時系列分析               | ,200 | 1        | 1,381  | 2       | 201,900                     |          |
| 4902102034     | 売上上位推移(商品)                                          | 時系列分析 🎽                      | ,000 | 2        | 1,451  | 1       | 127,440                     |          |
| 4514603057     |                                                     |                              | ,070 | 3        | 1,033  | 3       | 109,780                     |          |
| 4901340317     | 選択(S)                                               | 取消(E)                        | ,260 | 7        | 813    | 11      | 110,880                     |          |
|                |                                                     |                              |      | _        |        |         |                             |          |

79. 画面右側 [詳細設定] をクリックします。

| 表示情報          | ✓ 基準情報表示 分析項目(1)    | 分析項目(2) |    |       |    |         |    |       |    | 詳細設定    |   |
|---------------|---------------------|---------|----|-------|----|---------|----|-------|----|---------|---|
| (全選択店舗)       | ✓ 売上金額 ✓            | 売上数量 🗸  |    |       |    |         |    |       |    | 分析実行    | ▼ |
|               | 彩集リテール和         東京店 |         |    |       |    |         |    |       |    | 大阪店     | ^ |
| 共通商品コード       | 商品名                 | 売上金額▼   | 順位 | 売上数量  | 順位 | 売上金額    | 順位 | 売上数量  | 順位 | 売上金額    | 順 |
| 4514603076417 | 富士山の天然水21           | 490,240 | 1  | 4,048 | 2  | 167,200 | 1  | 1,381 | 2  | 201,900 |   |
| 4902102034623 | 爽健美茶 350ml          | 399,880 | 2  | 4,258 | 1  | 145,000 | 2  | 1,451 | 1  | 127,440 |   |

80. 詳細設定内の「オプション設定」「表示項目」等変更したい内容で設定します。 今回は表示項目に「売価」を追加します。

表示項目「選択可能項目」から「売価」を選択して「追加」をクリックします。

81. [設定] をクリックします。

| 6 妙定                                     |          |                      |     |
|------------------------------------------|----------|----------------------|-----|
| <b>Triat</b> ing                         |          |                      |     |
| オブション設定                                  |          |                      |     |
| ☑ 小数点以下桁数を切りま                            | ສ່ເວັ    |                      |     |
| [16] 16] 16] 16] 16] 16] 16] 16] 16] 16] |          |                      |     |
|                                          |          |                      |     |
| 表示項目                                     |          | - フォントサイズ(明細)        |     |
| 選択可能項目                                   | 表示项目     |                      | ~   |
| 井道時のコート<br>ブライベートコード<br>森島久              | 通知 熱品名   | TR INVOICE MADE IN A |     |
| 商品ガナ名<br>メーカー(ひト/)                       | #入<br>会子 | Mac/3947 €17/4-3     | 10  |
| メーカー(名称)<br>品種(また)                       | 主し       | 8区分                  |     |
| CD(2(-2017)                              | クリア t L  | - 0区分                |     |
| Ay. 100                                  |          | 4677                 |     |
|                                          |          |                      |     |
|                                          |          |                      |     |
|                                          |          |                      |     |
|                                          |          |                      |     |
|                                          |          |                      |     |
|                                          |          |                      |     |
|                                          |          |                      |     |
|                                          |          | Deter(s) Bridd       | (E) |
|                                          |          | 1000 AU              |     |

#### ■詳細設定

各グラフに合わせた設定が可能です。 ランキング分析の場合は、表示項目の他、 ABC 分析の表示有無や色の変更、フォン トサイズの変更などが可能です。 82. [お気に入り]の文字上をクリックし「お気に入りへ追加」を選択します。 ※ボタンは上下別の機能に分かれています。

|                      |                        | [2024年1月~                                    | 5月 店舗別飲料表 | 5上) - [: | ランキング分析] - P | OS分析 |         |             | _             | _              | o x           |
|----------------------|------------------------|----------------------------------------------|-----------|----------|--------------|------|---------|-------------|---------------|----------------|---------------|
| 分析                   |                        |                                              |           |          |              |      |         | 6           | )ログ情報 📑 ウィン   | パウ             | ×             |
| 新規作成 開く 保存 -         |                        | 1<br>2<br>3<br>3<br>か析 ランキング分析               | ディップ分析    | グラフ:     | 分析 時系列分析     | 前年比輔 |         | (気に入        | い<br>Excel出力・ | 自動し            | <b>P</b><br># |
| 分析                   | 条件設定                   |                                              |           | 分析>      | <            |      |         | 1 5'<br>• • | 気に入り          |                |               |
| 表示情報 🔽 基準<br>(全選択店舗) | 書報表示 分析項目(1)<br>→ 売上金額 | <ul><li>○ 分析項目(2)</li><li>◇ 売上数量 ~</li></ul> |           |          |              |      |         | <u>ა</u> თ  |               | <b>詳</b><br>分析 | 細設定<br>実行 ▼   |
|                      |                        |                                              | ;         | 彩葉リテ     | ÷− JLHD      |      |         | 東京          | 京店            |                | 大阪店 ^         |
| 共通商品コード              | 商品名                    | 売価                                           | 売上金額▼     | 順位       | 売上数量         | 順位   | 売上金額    | 順位          | 売上数量          | 順位             | 売上            |
| 4514603076417 富士山の   | の天然水2                  | 121                                          | 490,240   | 1        | 4,048        | 8 2  | 167,200 | 1           | 1,381         | 2              |               |
| 4902102034623 夾健美    | 茶 350 m l              | 93                                           | 399,880   | 2        | 4,258        | 3 1  | 145,000 | 2           | 1,451         | 1              |               |

83. 画面下に名称を入力して [登録] をクリックします。

| 分析メニュー(お気に入り)へ追加 |        | ×       |
|------------------|--------|---------|
| ランキング分析          |        |         |
| 名称               |        | 分析種別    |
|                  |        |         |
|                  |        |         |
|                  |        |         |
| 店舗別商品ランキング(売価表示) |        |         |
|                  |        | 取消(F)   |
|                  | 至55(日) | 1A/H(L) |

84. お気に入りに登録したメニューを使用する

[お気に入り]をクリック、または [お気に入り] 文字上をクリックして「お気に入り」を選択します。

| ÷           |                  |          | [2024年1月~5]            | 月 店舗別飲料表 | もし] - [ランキ | シグ分析] -           | POS分析 |                    |        |          | -        |                 |
|-------------|------------------|----------|------------------------|----------|------------|-------------------|-------|--------------------|--------|----------|----------|-----------------|
| 分析          |                  |          |                        |          |            |                   |       |                    | 😗 ログ   | 情報 🚍 ウィ  | ィンドウ     |                 |
| 新規作成 開く 保存・ | <b>《</b><br>条件設定 | クロスABC分析 | 1<br>2<br>3<br>ランキング分析 | ギャップ分析   | グラフ分析      | <b>林</b><br>時系列分析 | 前年比較  | <b>じ</b><br>基本メニュー | お気に入り・ | Excel出力。 | ・<br>自動レ | <b>1</b><br>*-+ |

85. 一覧より保存したお気に入りメニューをクリックして [選択] をクリックします。 一覧に表示されない場合、分析メニューの種類を「全て」に変更してください。

| 分析メニュー(お気に入り)    |       |         | × |
|------------------|-------|---------|---|
| ランキング分析          |       |         |   |
| 名称               |       | 分析種別    |   |
| 店舗別商品ランキング(売価表示) |       | ランキング分析 |   |
|                  |       |         |   |
|                  |       |         |   |
|                  |       |         |   |
|                  |       |         | 4 |
| 店舗別商品ランキング(売価表示) | 変更(C) | 削除(D)   |   |
|                  |       |         |   |
|                  | 選択(S) | 取消(E)   |   |

■お気に入りの変更・削除 お気に入り画面の「変更」は、名 称変更のみ可能です。 内容を変更する場合は、追加でお 気に入りを登録した後、既存のお 気に入りを選択して[削除]を実 行してください。

## 5-3.POS分析結果出力(自動レポート)

POS 分析の結果はすべて Excel に出力できます。

クロス ABC 分析やランキング分析は画面そのまま、グラフ分析や時系列分析は Excel グラフを用いて出力されるため、出力後の確認、編集も容易です。

定期的に分析結果を出力する場合は「自動レポート」機能を使用すると、毎回の設定の手間が省けます。

86. Excel 出力したい分析を表示します。

87. [Excel 出力]をクリック、または[Excel 出力]文字上をクリックして「Excel 出力」を選択します。 ※ボタンは上下別の機能に分かれています

事前にフォントサイズやタイトルなどを設定する場合は出力前に「Excel 設定」を実施します。

|                        | [2024年1月~5月 店舗制鉄料売上] - [ランキング分析] - POS分析               | - 0               |
|------------------------|--------------------------------------------------------|-------------------|
| 分析                     | 3 口グ                                                   | が情報 📃 ウィンドウ 🍨 🗕   |
| 新規作成開く保存-<br>新規作成開く保存- | クロスABC分析 ランキング分析 ギャップ分析 グラフ分析 時系列分析 前年比較 基本メニュー お気に入り・ | Excel出力<br>自動レポート |
| 分析 条件設定                | 分析メニュー                                                 | In Excel出力        |
| 表示情報                   | 今析項日(1) 分析項目(2)                                        | Excel設定<br>詳細設    |

- 88. 保存場所を選択し、名前を付けて保存します。
- 89. 「自動レポート」

分析設定、お気に入り登録などをしておくと、分析を開かなくても分析結果を出力できます。 [自動レポート]をクリックします。

※分析メニューを閉じている必要があります

|              |                  |                          | POS分析                                     |                               |                      | _       |                                               | ×    |
|--------------|------------------|--------------------------|-------------------------------------------|-------------------------------|----------------------|---------|-----------------------------------------------|------|
| ● 分析 マスタ     | ーメンテナン           | シス データ移行                 | Ŧ                                         |                               |                      | 🕤 ログ情報  | 報 📑 ウィント                                      | ドウ * |
| 新規作成 開く 保存 ▼ | <b>人</b><br>条件設定 | クロスABC分析<br>目<br>ランキング分析 | <ul> <li>ギャップ分析</li> <li>グラフ分析</li> </ul> | ●●●●<br>時系列分析<br>●●●●<br>前年比較 | ● 基本メニュー<br>● あ気に入り・ | Excel出力 | した しゅうし おうし おうし おうし おうし おうし おうし おうし おうし おうし お |      |
| 分析           | 条件設定             |                          | 分析メコ                                      | 1                             |                      |         | 出力                                            |      |

90. 初回は「新規作成」を選択します。

二回目以降、同じ設定で出力する場合は「設定読込」より選択します。

91. [次へ] をクリックします。

| 動レポート作成方法                               |      |            |            | 1/8 |
|-----------------------------------------|------|------------|------------|-----|
| 理方法を選択します。                              |      |            |            |     |
| )新規作成<br>新規に自動レポートの作成を行なう               |      |            |            |     |
| ) 設定読込                                  | -    |            |            |     |
| axとしますが 19 くないこ 日初 レイト 「 ひ/ FAX な<br>名称 | 11/2 |            |            |     |
|                                         |      | □ 設定内容を確認す | 3          |     |
|                                         |      |            | ∞<br>次へ(F) | 終了  |

#### ■設定読込

作成した「自動レポート」の選択 ほか、右下「設定内容を確認す る」を有効にすると、既存の設定 内容の確認や変更が可能です。

# 92. [設定読込] より登録した分析設定を読込みます。

新しく分析設定を行うことも可能です。

| 自動レポート                                                                                                    |                                                                             |                      |
|----------------------------------------------------------------------------------------------------|-----------------------------------------------------------------------------|----------------------|
| [分析情報]設定                                                                                                    |                                                                             |                      |
| [分析情報]の設定を行ないます。分析対象の企業情報/店舗情                                                                                    | 開〈(POS分析設定)                                                                 | ×                    |
| POS分析 欄POWER       企業情報       企業情報       店舗情報       店舗情報       (全店合計値)       カテゴリー       カテゴリー       (全力テゴリー合計値) | 以前に保存したPOS分析条件設定の内容を選択します。<br>名称<br>2024年1月~5月 店舗印飲料売上<br>棚PUWER集チ<br>豆腐・味噌 |                      |
|                                                                                                    | 3                                                                           | 肖順余(D)<br>翻(S) 取消(E) |
| 最定続込(R)                                                                                                    | 戻る(R) 次へ(F) 終了(E)                                                           |                      |

93. 設定画面は確認しつつ [次へ] をクリックして進めます。 変更したい箇所があれば都度変更します。

| P                                          |       |                                                           |
|--------------------------------------------|-------|-----------------------------------------------------------|
| 自動レポート                                     |       | 自動レポート                                                    |
| 【分析情報]最定                                   | 2/8   | [集計商品級込]設定 4/8                                            |
| [分析编輯]の設定を行ないます。分析対象の企業情報/応請請情報などを選択します。   |       | 集計機器の4922設定を行ないます。分析可能な機器件数は最大1,000件です。<br>第448年7(401292) |
| P05549F MEPONER                            |       | ▲ (1 HR201 (3 C, 2 L A 2)<br>全商品 ✓ ▽ 未登録為品も集計対象にする        |
| ▲企業体制<br>企業体制 5/集リテール40 ★<br>公共体制          |       |                                                           |
| 【33.8mid#目】 データ推測<br>広路前接著 (検知に活動端訳) 実知道 ~ |       |                                                           |
| [カテゴリー]     [対数のテゴリー選択]     [対象なのテゴリー選択]   |       |                                                           |
|                                            |       |                                                           |
|                                            |       | 無計機品(表示件数)<br>基準項目 ■総設定 ✓                                 |
|                                            |       | 和込方法 先上鉄量                                                 |
| 設定語込(R) 戻る(R) 法へ(F)                        | 終了(E) | 展る(R) 決へ(F) 終了(E)                                         |

- 94. [出力情報] 設定にて、出力したい分析メニューを選択します。 基本メニューと、お気に入りに登録したメニューから出力したいメニューをダブルクリック、または[追加] で出力情報内に追加します。
- 95. 設定後、[次へ] をクリックします。

| 自動レポート                                                                                                    |                                                                                                  |
|----------------------------------------------------------------------------------------------------|--------------------------------------------------------------------------------------------------|
| [出力情報]設定                                                                                                    | 6/8                                                                                              |
| 出力する分析メニュー情報の設定処理を行ないます。<br>【分析メニュー(基本)情報】【分析メニュー(お気に入り)情報】より                                                                                                    | 出力する情報を選択し、[出力情報]リストに設定します。                                                                      |
| (分析メニュー(基本))         全て           名称            店舗別商品ランキング         ・           チャンスロス発見            北島坂候補発見            切AA0(売款×売金)            切AA0(売款×毛市)            小AA0(売款×毛市)            「分析メニュー(志気に入り)]         全て           名称            店舗部に品看到)均等力         店舗部に品でシキング (売価表示)           品種割前等比較 | (出力1情報)       名称       店舗8時品ランキング (売価表示)<br>チャンスロス発見<br>加入ABC(売数×売金)       道加<br>挿入<br>育時<br>クリア |
|                                                                                                    |                                                                                                  |
|                                                                                                    | 戻る(R) 次へ(F) 終了(E)                                                                                |

- 96. [出力店舗] 設定より、対象の店舗を有効にします。
- 97. [次へ] をクリックします。

| 自動レホート                         |                   |       |       |
|--------------------------------|-------------------|-------|-------|
| [出力店舗]設定                       |                   |       | 7/8   |
|                                | 情報]を軸こした情報が存在します。 |       |       |
| 店舗情報<br>「東京店<br>「大阪店<br>」 名古屋店 |                   |       |       |
|                                |                   |       |       |
|                                |                   |       |       |
|                                |                   |       |       |
|                                |                   |       |       |
|                                |                   |       |       |
|                                | 戻る(R)             | 次へ(F) | 終了(E) |

- 98. [分析期間] 設定/作成にて、どの期間のデータを使用するかを再度確認、設定します。 同じ設定でレポート出力する場合は、[設定保存]より名前を付けて保存しておきます。
- 99. [作成]をクリックします。

「作成しますか?」メッセージを[はい]で続行します。

| 自動レポート             |                          |       |       |       |
|--------------------|--------------------------|-------|-------|-------|
| [分析期間]設定/作成        | ξ.                       |       |       | 8/8   |
| 分析期間の設定を行ないま       | ŧj.                      |       |       |       |
| [分析情報]分析期間         | データ確認                    |       |       |       |
| 企業情報<br>店舗情報       | 彩葉リテールHD        (複数店舗選択) |       |       |       |
| 月別                 | ✓ 2024 1 ✓ ~ 2024 5 ✓    |       |       |       |
| 【基準情報】分析期間<br>企業情報 | データ確認<br>最 彩葉リテールHD      |       |       |       |
| 店舗情報               | 6 (全店合計値)                |       |       |       |
| 月別                 | ✓ 2024 1 ✓ ~ 2024 5 ✓    |       |       |       |
|                    |                          |       |       |       |
| 設定保存(\)            | Excel設定(T)               | 戻る(R) | 作成(S) | 終了(E) |

100. 「名前を付けて保存」画面で保存場所、ファイル名を付けて[保存]をクリックします。

以上で、「POS 分析編」は終了です。

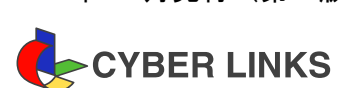

POS分析編 2024年11月発行(第1版)

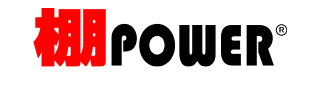

※その他記載されている商品名、社名は一般に各社の商標および登録商標です。

※棚POWERは株式会社サイバーリンクスの登録商標です。

スペースマネジメントシステム

棚POWER サポートセンター

発 行 株式会社**サイバーリンクス**